# 易盛易星 v2.0 使用手册

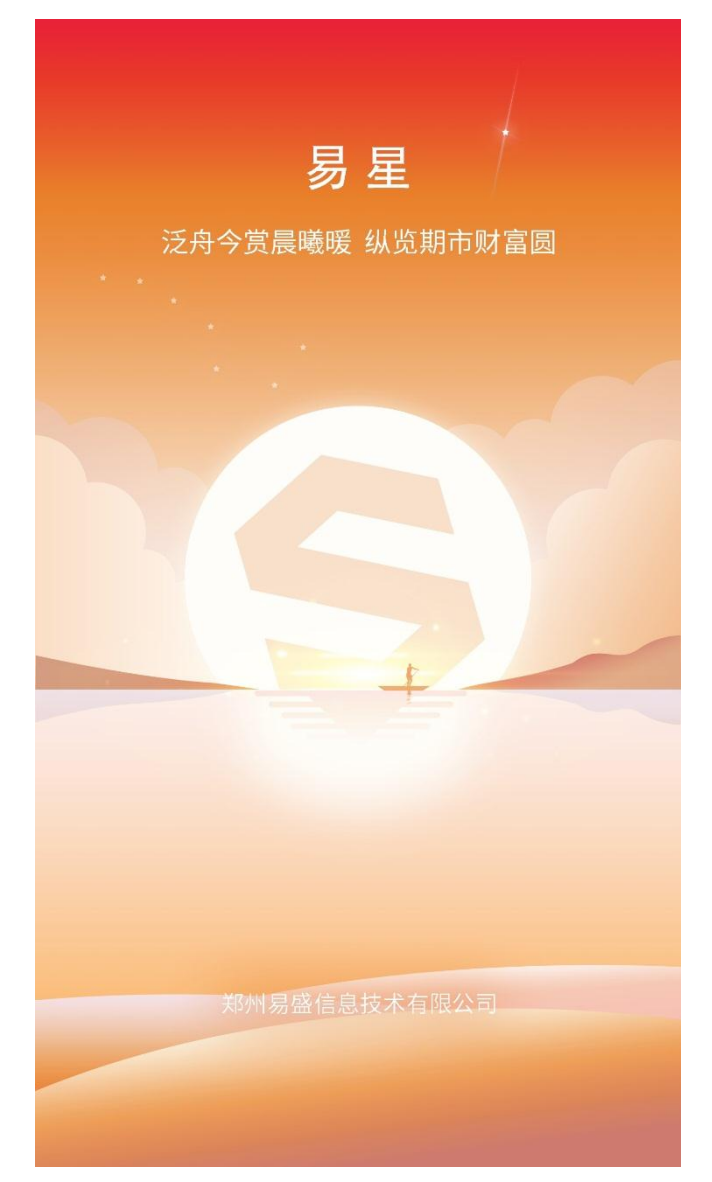

郑州易盛信息技术有限公司

## 改版履历:

| 改版履  | 历  | 易盛易  | 星 v1.1 使用手 | 三册                 | 制定部门:市场部                                                                                                    |
|------|----|------|------------|--------------------|----------------------------------------------------------------------------------------------------|
| 版数   | 承订 | 人/日期 | 查阅/日期      | 编写者/日期             | 改版内容                                                                                                    |
| V1.0 |    |      |            | 陈雪萌/<br>2017.10.31 | V1.0 主版本<br>行情显示, 三键下单, 账单<br>查询, 换肤                                                                                                    |
| V1.1 |    |      |            | 陈雪萌/<br>2018.1.24  | <ul> <li>V1.1 版本</li> <li>1. 优化 UI 界面</li> <li>2. 增加五档行情和成交明<br/>细</li> <li>3. 增加多个指标参数</li> <li>4. 增加消息栏</li> </ul>                                                |
| V1.2 |    |      |            | 陈雪萌/<br>2018.4     | V1.2版本<br>1.支持北斗星二次认证;<br>2.增加原油期货;<br>3.支持 CME 隐含报价                                                                                                    |
| V1.3 |    |      |            | 陈雪萌/<br>2018.6.15  | <ul> <li>V1.3 版本</li> <li>1.优化 UI 界面</li> <li>2.增加止损止盈功能</li> <li>3.增加云条件单</li> <li>4.增加 K 线快买、快卖功能</li> <li>5.增加期权策略</li> </ul>                                    |
| V1.4 |    |      |            | 陈雪萌/<br>2018.7.31  | <ul> <li>V1.4 版本</li> <li>1.增加安装风险提示说明</li> <li>2.优化 UI 界面</li> <li>3.增加资讯</li> <li>4.增加行情登录</li> <li>5.增加持仓导入功能</li> <li>6.增加在线开户功能</li> <li>7.增加点价下单功能</li> </ul> |

|             |  |           | -                |
|-------------|--|-----------|------------------|
|             |  |           | 8.增加改单、撤单功能      |
|             |  |           | 9.期权支持询价、行权、弃    |
|             |  |           | 权                |
|             |  |           | 10.增加 K 线图十字光标上  |
|             |  |           | 查看分时图功能          |
|             |  |           | 1.新增套利功能         |
|             |  |           | 2.新增画线下单功能       |
| V1 5        |  | 陈雪萌/      | 3.增加铜期权行弃权及对     |
| V1.5        |  | 2018.9.26 | 冲等相关功能           |
|             |  |           | 4.支持语言切换         |
|             |  |           | 5.增加查看历史版本功能     |
|             |  |           | 1.优化页面布局         |
| V1 C        |  | 陈雪萌/      | 2.增加交易确认提示框      |
| V1.0        |  | 2018.12.5 | 3.切换行情字体大小       |
|             |  |           | 4.增加期权持仓量显示      |
|             |  |           | 1.优化界面布局         |
|             |  |           | 2.新增五档行情伸缩功能     |
|             |  |           | 3.优化三键下单功能       |
|             |  |           | 4.优化投机套保类型持仓     |
|             |  |           | 显示               |
|             |  |           | 5.优化历史 K 线图数据    |
| <b>V2</b> 0 |  | 陈雪萌/      | 6.止损止盈单支持当日有     |
| V2.0        |  | 2019.1.15 | 效                |
|             |  |           | 7.支持安卓系统 6.0 以下版 |
|             |  |           | 本                |
|             |  |           | 8.增加收到委托提示音功     |
|             |  |           | 能                |
|             |  |           | 9.错误信息提示具体化      |
|             |  |           | 10.新增一键平仓功能      |

# 目录

| 1 | 概述            | 1    |
|---|---------------|------|
|   | 1.1 系统简介      | 1    |
|   | 1.2 风险提示      | 1    |
|   | 1.3 技术支持和反馈   | 1    |
| 2 | 下载及安装         | 2    |
|   | 2.1 应用下载和系统要求 | 2    |
|   | 2.2 免责声明      | 2    |
| 3 | 软件启动及登录       | 3    |
|   | 3.1 软件启动      | 3    |
|   | 3.2 交易登录      | 4    |
|   | 3.3 多账号登录     | 5    |
| 4 | 易星行情          | 7    |
|   | 4.1 行情报价      | 7    |
|   | 4.1.1 交易所菜单   | 7    |
|   | 4.1.2 报价区域    | 8    |
|   | 4.1.3 自选品种    | 8    |
|   | 4.2 自选行情      | 9    |
|   | 4.3 行情图表      | . 11 |
|   | 4.3.1 分时图     | , 11 |
|   | 4.3.2 K 线图    | .14  |
|   | 4.3.3 图表设置    | .15  |
|   | 4.3.4 指标      | .17  |
|   | 4.4 期权        | .18  |
| 5 | 易星交易          | .20  |
|   | 5.1 交易合约      | .22  |
|   | 5.2 手数和价格     | .24  |
|   | 5.3 三键        | .26  |
|   | 5.4 反手        | .28  |
|   | 5.5 画线下单      | .29  |
|   | 5.6 快买、快卖     | .31  |
|   | 5.7 止损止盈      | .31  |
|   | 5.7.1 止损单     | .32  |

|   |      | 5.7.2 | 止盈单      |    |
|---|------|-------|----------|----|
|   |      | 5.7.3 | 保本单      | 34 |
|   |      | 5.7.4 | 操作       | 35 |
|   | 5.8  | 条件单   | <u>自</u> |    |
|   | 5.9  | 点价٦   | 下单       |    |
|   | 5.10 | ) 改单  | 和撤单      | 41 |
|   | 5.11 | 一键    | 平仓       | 41 |
| 6 | 期权   |       |          | 42 |
|   | 6.1  | 策略    |          | 42 |
|   | 6.2  | 交易    |          | 43 |
| 7 | 资讯   |       |          | 46 |
| 8 | 主菜单  | 单     |          | 47 |
|   | 8.1  | 交易说   | 9置       | 47 |
|   | 8.2  | 交易村   | 目关       | 48 |
|   |      | 8.2.1 | 交易日志     | 48 |
|   |      | 8.2.2 | 查询帐单     | 49 |
|   |      | 8.2.3 | 银期转账     | 49 |
|   |      | 8.2.4 | 修改密码     | 49 |
|   |      | 8.2.5 | 监控中心     | 50 |
|   | 8.3  | 消息    |          | 50 |
|   | 8.4  | 行情發   | 登录       | 51 |
|   | 8.5  | 在线开   | 千户       | 52 |
|   | 8.6  | 换肤    |          | 52 |
|   | 8.7  | 设置    |          | 53 |
|   | 8.8  | 关于    |          | 53 |

## 1 概述

#### 1.1 系统简介

易星是易盛信息新一代研发的期货移动端软件,集行情与交易为一体。 **高端行情数据源** 

易星提供的内盘期货数据直接来源于交易系统网关,是真正意义的第一手行 情。同时,易盛还提供国内交易所的深度行情,为用户进行技术分析提供坚实基 础。易盛的外盘数据来自于高端数据提供商,及时性和稳定性处于国内领先水平。

#### 友好的工作界面

友好简洁的工作界面,用户操作方便快捷;主菜单界面分类清晰,用户可以 快速找到相关设置;安装包体积小,不占用用户过多的手机内存;皮肤可切换夜 间模式,降低亮度保护您的眼睛。

#### 1.2 风险提示

用户自愿使用易盛开发版软件进行期货交易,已知晓期货交易具有政策风险、 技术风险、市场风险、不可抗力等风险,并承担由此导致的一切风险和损失。

利用互联网进行期货交易时将存在(但不限于)以下风险,用户将承担由此导致的损失:

由于无法控制和不可预测的系统故障、设备故障、通讯故障、电力故障、
 网络故障及其它因素,可能导致交易系统非正常运行甚至瘫痪,使您的交易指令
 出现延迟、中断、数据错误等情况;

由于网上交易系统存在被网络黑客和计算机病毒攻击的可能性,由此可能导致交易系统故障,使交易无法进行及行情信息出现错误或延迟;

3) 互联网上的数据传输可能因通信繁忙等原因出现延迟、中断、数据错误 或不完全,从而使网上交易出现延迟、中断;

4) 如果您缺乏网上交易经验,可能因操作不当造成交易失败或交易失误;

5) 如果您的计算机和手机终端感染计算机木马或病毒,可能导致您的密码 失密或者被他人盗用。

#### 1.3 技术支持和反馈

#### 技术支持

本软件的正式用户可以通过易盛用户交流群、易盛微信公众号或电话方式得 到我们专业的技术支持与服务。请您在与我们联系时提供以下信息:

1. 您遇到的程序问题的详细描述,以及在问题出现时正在进行何种操作

2. 为了解决问题,您已采取了哪些措施

3. 您所使用的易星 v1.1 的具体版本号

QQ群: 259909730

电话: 021-50196965 转 817

邮件: EsunnyMarketing@esunny.cc

极星官网: http://www.epolestar.info

微信公众号:二维码如图 1.5.1 所示

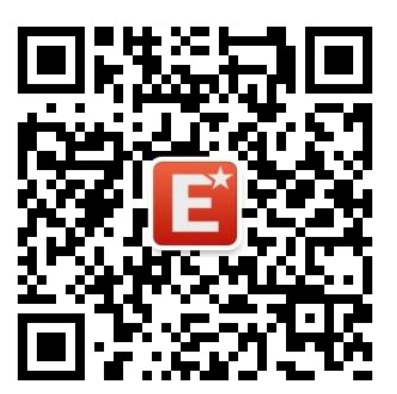

图 1.5.1

## 2 下载及安装

## 2.1 应用下载和系统要求

使用苹果手机的用户,可以前往手机应用商城 App Store 上搜索"易星 Estar" 进行下载,需要 iOS 版本 10.1 及以上。

使用安卓手机的用户,可以前往极星官网 www.epolestar.info 首页,扫描二 维码下载,需要安卓版本 5.0 及以上。

## 2.2 免责声明

首次安装软件会有免责声明,如图 2.2 所示,请详细阅读确认。

| भावस्त्र<br>मावस्त्र                                                                                                    | ◎ 谢 **   64% 💌 下午1:54                                                                                                    | 中国第83<br>中国政選 考えびあ <sup>76</sup> ,前年,前64% Ⅲ)下午1:55                |
|----------------------------------------------------------------------------------------------------|----------------------------------------------------------------------------------------------------|-------------------------------------------------------------------|
| 免责                                                                                                    | 声明                                                                                                    | 免责声明                                                              |
| 易盛服<br>郑州易盛信息技术有限<br>內容提供商对易星软件(简<br>及內容的准确性、完整花法<br>接或间接引起的赔偿、报约<br>不承担责任和义务。<br>易盛信息和の容提供商<br>仅供一般信息性参考,并行<br>请或建议以购买或出售任何<br>品,亦不构成提出任何投资<br>易盛信息对包括但不限<br>货及易所或证券交易所、、<br>而及网络服务指任何整<br>经避免并减少、消除由于上<br>易委托信息的遗漏、错误、<br>因素的影响,不得以上述膨<br>此外,由于地震、台风、战<br>原因,致使相关服务中断,<br>的损失。<br>用户在使用软件过程中<br>期货公司的远程数据通讯纠算 | 务协议<br>公司(简称易盛信息)和<br>称本软件)所提供的服务<br>:作任何形式的承诺和担<br>使用此项服务或内容而直<br>、、债务或任何交易终止均<br>对本软件所提供的资料,<br>尚成提出邀约、招揽、邀<br>期贷、期役合约或其他产<br>建议或任何形式的服务。<br>于因交易所(境内外的期<br>卫星传输线路。如络运营<br>原因造成的信息传递异常<br>惯等法律责任,用户应始<br>述原因造成行情数据和交<br>丢失、延迟、中等不可抗力<br>易盛信息很是出索赔。<br>导、政府行为等不可抗力<br>易盛信息不承担由此产生<br>,因: 1.系统与交易所、<br>路发生故障; 2.系统的计<br>交易终端与后台系统的通 | <text><text><text><text><text></text></text></text></text></text> |
| 拒绝                                                                                                    | 同意                                                                                                    | 拒绝                                                                |

图 2.2.1

# 3 软件启动及登录

# 3.1 软件启动

点击易星图标,如图 3.1.1 所示,即可进入软件。

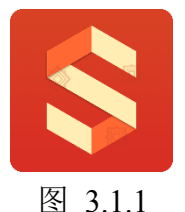

易星软件的启动界面如图 3.1.2 所示,在启动软件时,会自动连接易盛云行 情以获取行情,**行情免登录**。

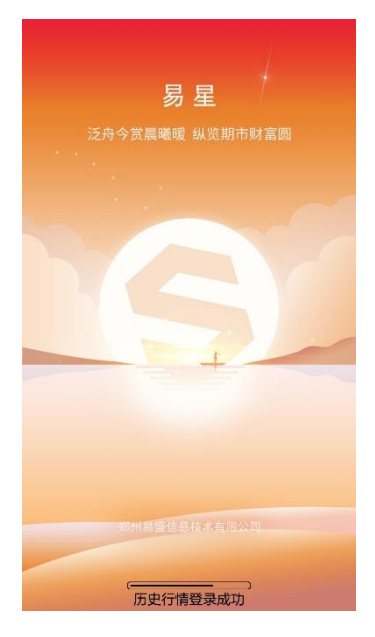

图 3.1.2

# 3.2 交易登录

点击界面右上角的设置按钮,可以打开右侧主菜单,点击【交易登录】,可进入交易登录界面,如图 3.2.1 所示。

| 中田時通 S [N] 1日1 ② **.111 \$*.11131   | 6% 🖭 下午2:25 | 中国왕武<br>中国왕武 |
|-------------------------------------|-------------|--------------|
| B                                   |             | <            |
| 合约名称 最新/ 交易登                        | 禄           |              |
| <b>美铜1903 2.6</b><br>HG1903 2.6 至图表 | 设置          |              |
| <b>美黄金1901</b> ② 交易<br>GC1901 128   | 设置          |              |
| ◎ 行情:<br>棉花主连 15                    | 登录          | 一 开户公司       |
| CF_MAIN 15 ⑦ 在线                     | 开户          | ES易盛         |
| 美燕麦1903 298 □ 换肤<br>01903 300       |             | —— 用户名 —     |
| 豆油1905 5 0设置                        |             | Q5617        |
| Y1905 5 <sub>② 关于</sub>             | 1           |              |
|                                     |             |              |
|                                     |             | 🛛 保          |
|                                     |             |              |
|                                     |             |              |
|                                     |             |              |
|                                     |             |              |
|                                     |             |              |
|                                     |             |              |

点击图 3.2.1 中右图的倒三角按钮,可以进入选择开户公司界面,如图 3.2.2 所示。

| 中国教造     | № 101 ② *.111 \$.11136% 💌 下午2:26 |
|----------|----------------------------------|
| <        | 选择公司                             |
| А        |                                  |
| 艾德证券 北斗  | 4星                               |
| 安粮期货 CTF | >次席                              |
| 安粮期货 启明  | 月星次席 A B                         |
| 安粮期货金信   | 土达V8T C                          |
| 安粮期货金值   | 上达V8T1 F<br>G                    |
| 安粮期货金付   | 上达仿真 H<br>J                      |
| В        | L                                |
| 博威期货 北斗  | 十星 Q                             |
| С        | S                                |
| 财达期货 CTF | ד<br>ע                           |
| 财达期货 恒生  | EUF2.0 Y                         |
| 长安期货 CTF | 2 Z                              |
| 长安期货 启明  | 月星                               |
| 长安期货 恒生  | Ē                                |
|          | · / ·····                        |

图 3.2.2

选择交易地址后,返回登录界面,填写账号、密码,可以勾选记住账号或记 住密码,便于下次登录。

点击用户名输入框右下角三角形按钮,可以打开曾登录账号,如图 3.2.3 所示。

| 中国移动 😒 💦 💦                               | □ 1 ⑦ 奈 *   *'   35% 💌 下午2:30 |
|------------------------------------------|-------------------------------|
| く 交                                      | 易登录                           |
| ── 开户公司 ───────                          | <b>S</b>                      |
| 易盛内盘启明星(化                                | 5真)<br>                       |
| 交易账号———————————————————————————————————— |                               |
|                                          |                               |
| ✔ 保存账号                                   | ❷ 记住密码                        |
| į                                        | 登录                            |
| 账户查看/切换                                  |                               |
| Q561777903(易盛内盘                          |                               |
| Q3044958664(ES易盛                         | 外盘) 🛞                         |

图 3.2.3

## 3.3 多账号登录

多账号登录是指用户可以同时登录多个交易账号,这些账号可以有不同的后

台系统,目前易星支持易盛内盘启明星系统、外盘北斗星系统、上期 CTP 系统、 恒生系统和金仕达系统。

点击【多账号登录】可以继续登录新的账号,成功登录后会显示登录数量, 如图 3.3.1 所示。

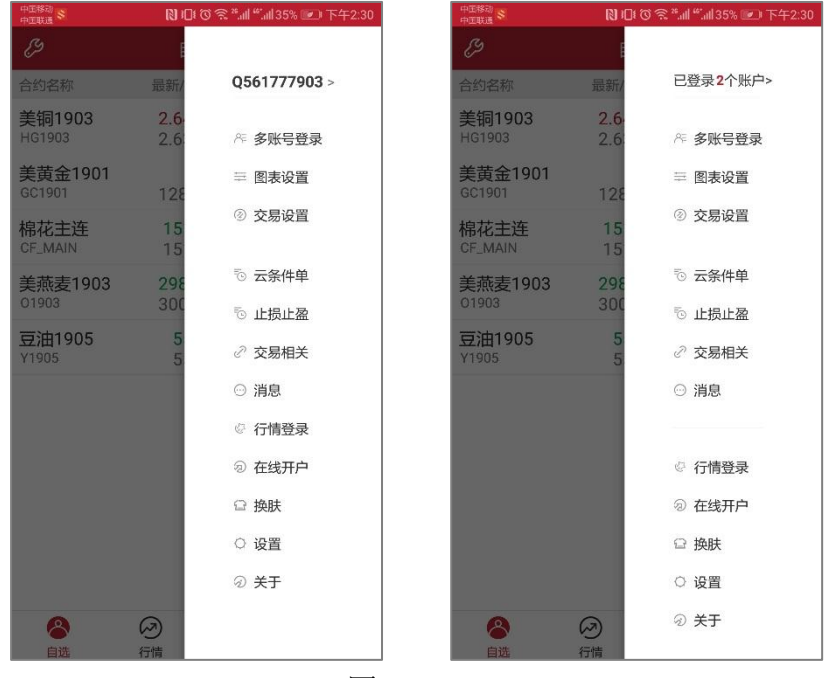

图 3.3.1

点击【已登录 n 个账户】进入账户查看/切换页面,如图 3.3.2 所示,可以查 看每个账户的详细信息。

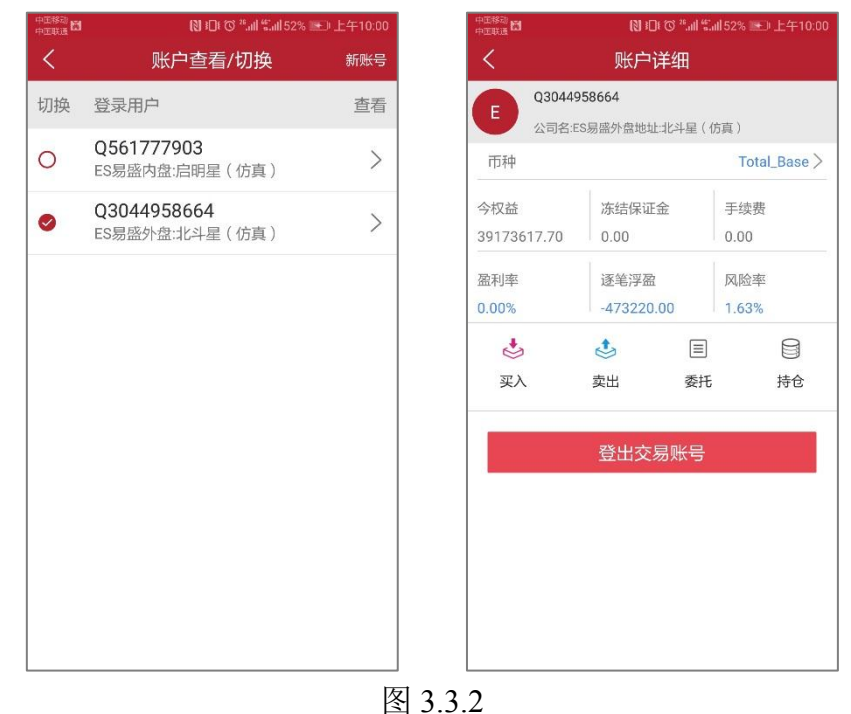

## 4 易星行情

### 4.1 行情报价

启动易星后,会出现如图 4.1.1 所示的行情报价界面。

易星行情提供国内期货交易所(郑商所、大商所、上期所、中金所)、能源 交易中心、现货交易所(上海黄金交易所)和国际主要期货交易所(ASX、BMD、 CBOT、CME、COMEX、DGCX、EUREX、HKEX、LME、NYMEX、SGX、TOCOM 等)的行情。

易盛是国内唯一一家获得国际交易所授权的国内行情代理商,拥有最快、最 准确的外盘行情,为您的交易提供数据保障。

| 中国総司<br>中国戦盪 |             |                         |         |  |
|--------------|-------------|-------------------------|---------|--|
| ð            | 郑商所ZC       | E                       | Ē       |  |
| 合约名称         | 最新/昨结       | 涨跌 6                    | 成交/持仓   |  |
| 郑商总量         | 1           | 0                       | 626.0万  |  |
| SUM          | 1           | 0.00%                   | 708.73万 |  |
| 郑商期权总量       | 1           | 0                       | 13990   |  |
| SUMO         | 1           | 0.00%                   | 190650  |  |
| 棉花指数         | 17400       | 67                      | 721078  |  |
| CF_INDEX     | 17334       | 0.39%                   | 957530  |  |
| 棉花主连         | 17325       | 75                      | 557320  |  |
| CF_MAIN      | 17250       | 0.43%                   | 572198  |  |
| 棉花近月         | 16390       | 80                      | 22540   |  |
| CF_NEARBY    | 16310       | 0.49%                   | 129522  |  |
| 棉花809        | 16390       | 80                      | 22540   |  |
| CF809        | 16310       | 0.49%                   | 129522  |  |
| 棉花811        | 16890       | 90                      | 226     |  |
| CF811        | 16800       | 0.54%                   | 3320    |  |
| く 郑商总量 券     | 部商期权总量      | 棉花 棉約                   | 少 白糖>   |  |
| 8            | <i>&gt;</i> | $\overline{\mathbb{Z}}$ | 9       |  |
| 自选           | 行情          | 交易                      | 资讯      |  |
| 自选           | 图 4.1.      | <sub>交易</sub>           |         |  |

#### 4.1.1 交易所菜单

易星行情分为七类: 1、内盘: 国内四家期货交易所、能源中心、上海黄金 交易所、夜盘及内盘总量和内盘主力合约; 2、外盘: 国外主要期货交易所和外 汇市场; 3、期权; 4、其他; 5、极星套利: 交易所套利组合合约; 6、极星仿真; 7、上证 SSE。

在行情界面,点击左上角的交易所菜单图标,打开左边的交易所选择列表, 如图 4.1.1.1 所示。

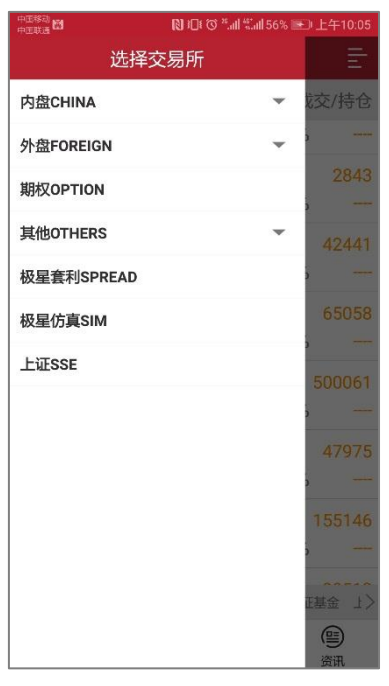

图 4.1.1.1

选择好类别后,会展示出相应的交易所,期权会直接跳转到期权界面。选择 交易所后,在行情界面底部会有该交易所的品种信息栏,可以用手指进行左右拖 动,点击选择品种名称后在行情界面进行定位。

#### 4.1.2 报价区域

行情界面中部是报价区域,以每一个合约一行的形式显示报价。手机端默认显示合约名称、最新 / 昨结、涨跌和成交 / 持仓这些字段。

相较于国际交易所,国内的期货交易所在每一个品种报价前会汇总指数合约、 主连合约和近月合约,每个交易所品种的第一行还会有整个交易所的交易总量和 期权交易总量,方便用户了解市场情况。

#### 4.1.3 自选品种

在行情界面,手指向左滑动想要添加到自选的合约,会出现添加自选的按钮, 点击即可将选中合约添加到自选界面,自选合约按添加顺序显示,如图 4.1.3.1 所 示。

| 中国移动<br>中国联通      | *ID!です <sup>,</sup>   | all %all 77% 🖻 | ① 中午11:14        |  |
|-------------------|-----------------------|----------------|------------------|--|
| þ                 | 郑商所ZC                 | E              | Ē                |  |
| 合约名称              | 最新/昨结                 | 涨跌             | 成交/持仓            |  |
| 棉花主连<br>CF_MAIN   | <b>17310</b><br>17250 | 60<br>0.35%    | 560220<br>572800 |  |
| 棉花近月<br>CF_NEARBY | <b>16375</b><br>16310 | 65<br>0.40%    | 22730<br>129688  |  |
| 75 65<br>10 0.40% | 22730<br>5 129688 济   | 加自选            | 交易               |  |
| 棉花811             | 16890                 | 90             | 226              |  |
| CF811             | 16800                 | 0.54%          | 3320             |  |
| 棉花901             | 17310                 | 60             | 560220           |  |
| CF901             | 17250                 | 0.35%          | 572800           |  |
| 棉花903             | 17740                 | 120            | 10               |  |
| CF903             | 17620                 | 0.68%          | 138              |  |
| 棉花905             | 18080                 | 20             | 141478           |  |
| CF905             | 18060                 | 0.11%          | 250744           |  |
| く 郑商总量            | 郑商期权总量                | 棉花棉            | 纱 白糖>            |  |
| 0                 |                       | 2              |                  |  |
| 日辺                |                       | 又勿             | am               |  |
| 图 4.1.3.1         |                       |                |                  |  |

## 4.2 自选行情

点击自选,跳转到自选界面,如图 4.2.1 所示,可以点击【马上添加】添加 合约。点击顶部的加号按钮,可以搜索交易所或合约,也可以将持仓合约导入到 自选列表中,如图 4.2.2 所示。

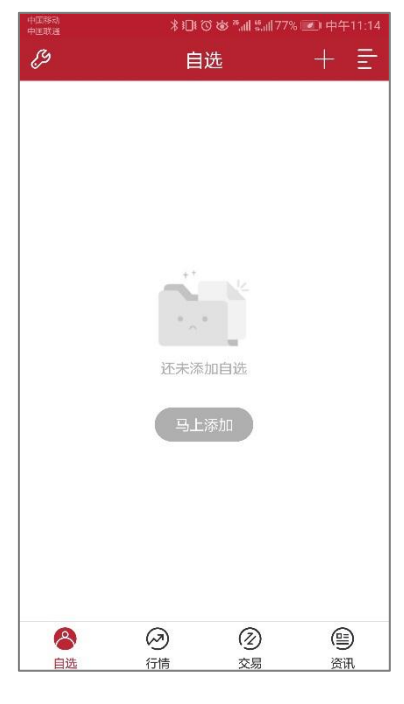

图 4.2.1

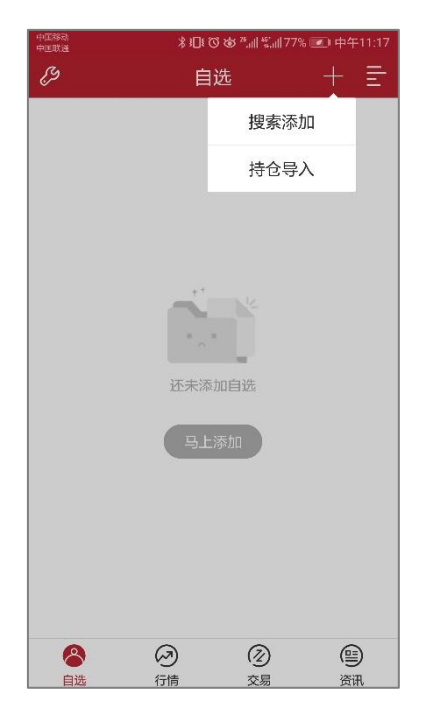

图 4.2.2

添加合约成功后,可以在自选界面中查看,如果想删除合约,可以手指向左 滑动合约,会出现删除自选按钮,点击即可,如图 4.2.3 所示。

| 中国勝利<br>中国戦通 米山(ひめざ山)紫山(77% 💌) 中午11:17 |                           |                            |                   |  |
|----------------------------------------|---------------------------|----------------------------|-------------------|--|
| G                                      | 自论                        | 选                          | + =               |  |
| 合约名称                                   | 最新/昨约                     | 吉 涨跌                       | 成交/持仓             |  |
| 70 0.0260<br>10 0.94%                  | 311<br>78304              | 删除自选                       | 交易                |  |
| 美铜1809<br>HG1809                       | 2.775<br>2.751            | 0 0.0240<br>0 0.879        | 11050<br>% 138664 |  |
| <b>谷</b><br>自选                         | ②<br><sub>行情</sub><br>图 4 | ②<br><sub>交易</sub><br>.2.3 | )<br>资讯           |  |

也可以点击顶部左侧的工具图标,可以统一编辑所有的自选合约,比如拖动 合约位置,批量删除等,如图 4.2.4 所示。

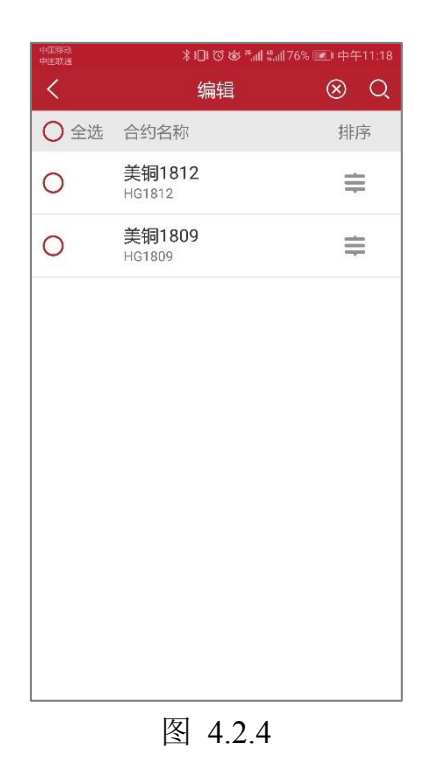

如果在客户有自选合约,易星启动后会自动跳转到自选界面而非行情界面。

## 4.3 行情图表

#### 4.3.1 分时图

在行情界面点击合约,可以查看该合约的分时图,如图 4.3.1.1 所示。

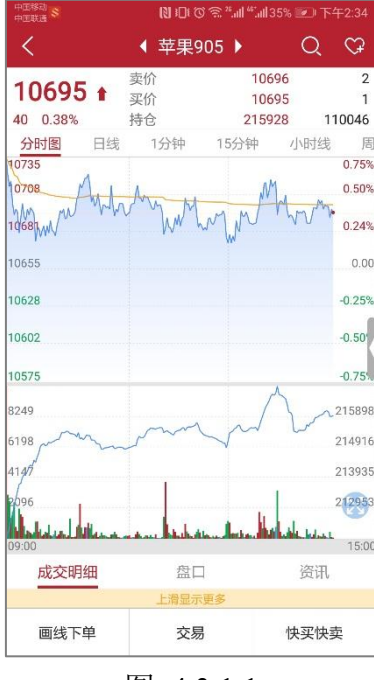

图 4.3.1.1

点击顶部右上角的爱心按钮,可以将该合约添加到自选,加号变为减号,如 图 4.3.1.2 所示,再次点击会将该合约从自选列表中删除。

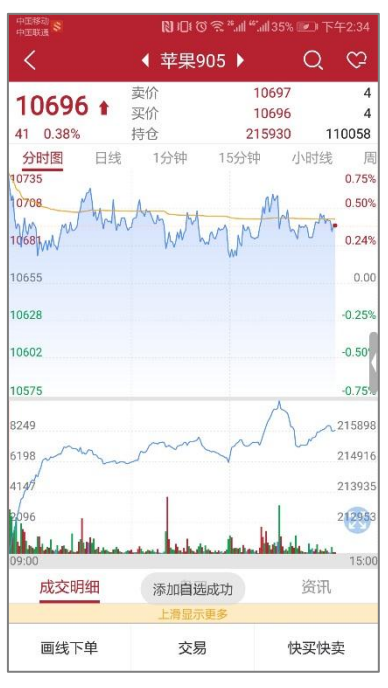

图 4.3.1.2

在分时图右侧,点击侧三角按钮可以展开多档行情列表,如图 4.3.1.3 所示。 易星提供郑商所、黄金交易所五档行情,大商所、上期所、中金所、能源交易所 一档行情,国外期货交易所五档行情。

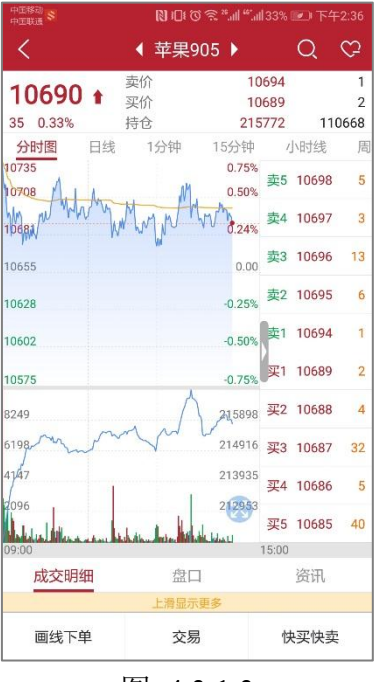

图 4.3.1.3

在分时图下方可以查看成交明细、盘口信息和该品种的资讯,如图 4.3.1.4。

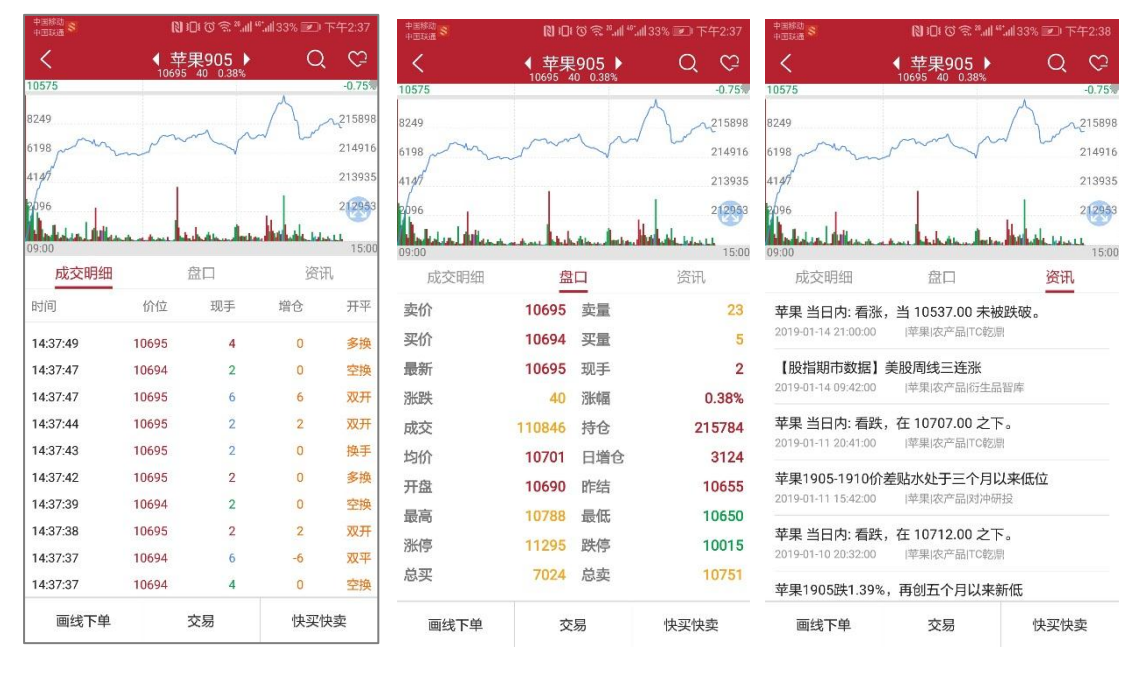

图 4.3.1.4

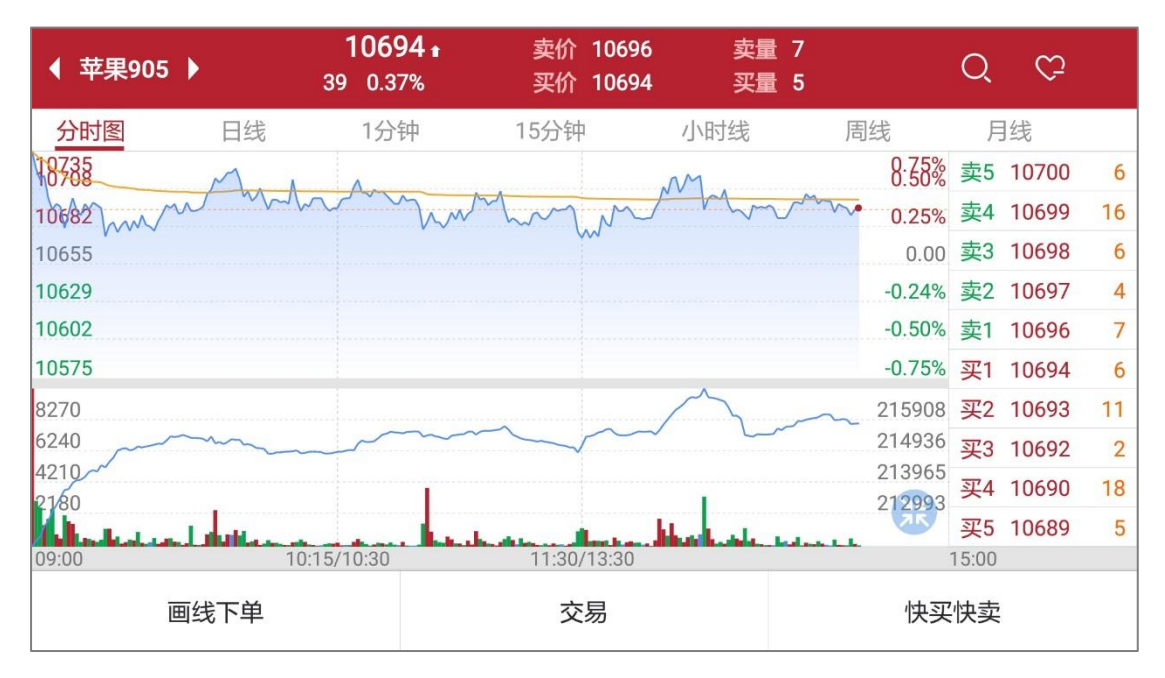

横屏可以将行情走势图放大观看,如图 4.3.1.5 所示。

图 4.3.1.5

在分时图上长按,显示十字光标,此时在分时图左上方会有弹窗显示当前十 字光标对应的时间、价格、均价、涨跌幅、成交量等数值,如图 4.3.1.6 所示。

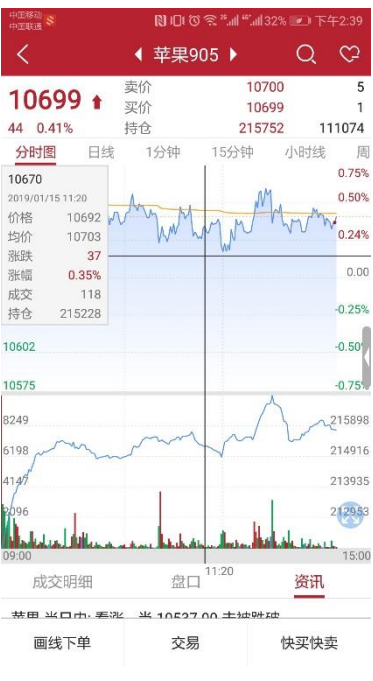

图 4.3.1.6

#### 4.3.2 K 线图

在行情界面,可以选择查看 K 线图, 默认周期为日线、1 分钟线, 15 分钟线 等, 如图 4.3.2.1 所示。

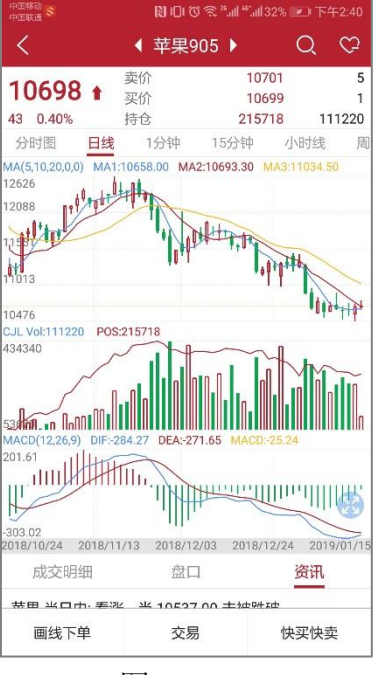

图 4.3.2.1

在 K 线图上长按,显示十字光标,此时在 K 线图左上方会有弹窗显示当前 十字光标对应的时间、开盘价、最高价、最低价、收盘价、涨跌幅、成交量等数 值,如图 4.3.2.2 所示。

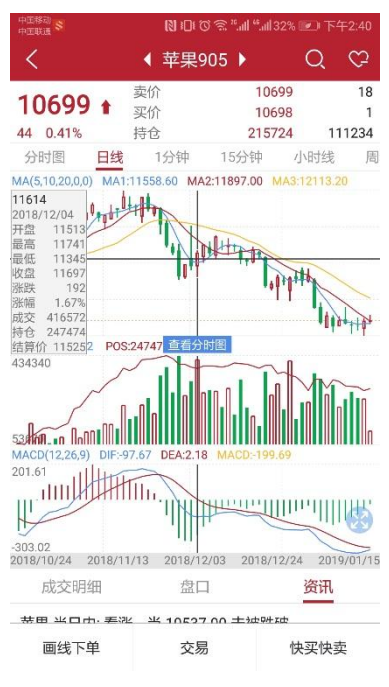

图 4.3.2.2

点击十字光标上的查看分时图,如图 4.3.2.3 所示,可以点击【前一天】或 【后一天】进行切换。

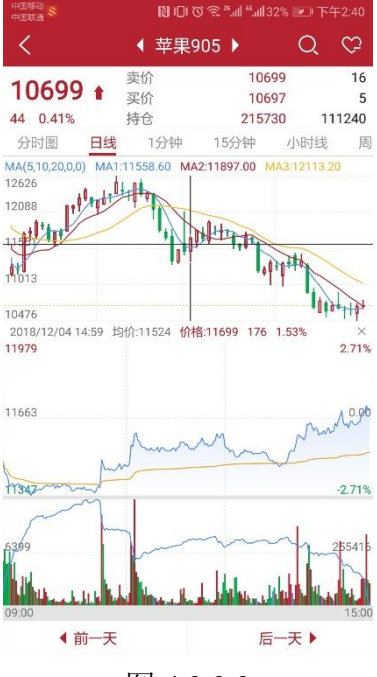

图 4.3.2.3

捏合手势可以进行 K 线缩放,滑动手势进行左右滑动以显示更多历史数据。 交易所套利组合同样支持查看 K 线图。

#### 4.3.3 图表设置

K 线图不仅提供默认的时间周期,还可以自定义周期,在主菜单界面选择图 表设置,如图 4.3.3.1 所示。

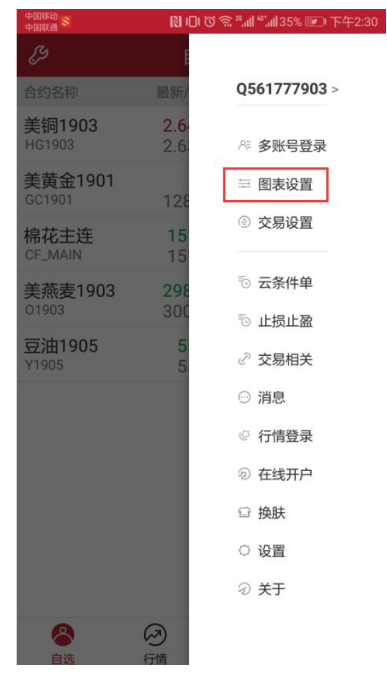

图 4.3.3.1

图表设置中有常用周期设置,如图 4.3.3.2 所示,添加常用周期,如 2 分钟 周期,如图 4.3.3.3 所示,即可在行情界面的选择周期列表中查看。

| ■国移动<br>■国电信 | 🔌 🛈 🔤 🛜 "ள "ள 💷) 下午1:22 |     | 中国移动<br>中国联通 |        |
|--------------|-------------------------|-----|--------------|--------|
|              | 图表设置                    |     | <            | く周期设置  |
| 标参数修改        | >                       |     |              | 周期名称   |
| 常用周期设置       | >                       | 分时图 | 3            | 3      |
|              |                         | 日线  |              |        |
|              |                         | 0   |              | 1分钟    |
|              |                         | 0   |              | 15分钟   |
|              |                         | 0   |              | 小时线    |
|              |                         | 0   |              | 周线     |
|              |                         | 0   |              | 月线     |
|              |                         |     |              |        |
|              |                         |     |              | 添加常用周期 |

图 4.3.3.2

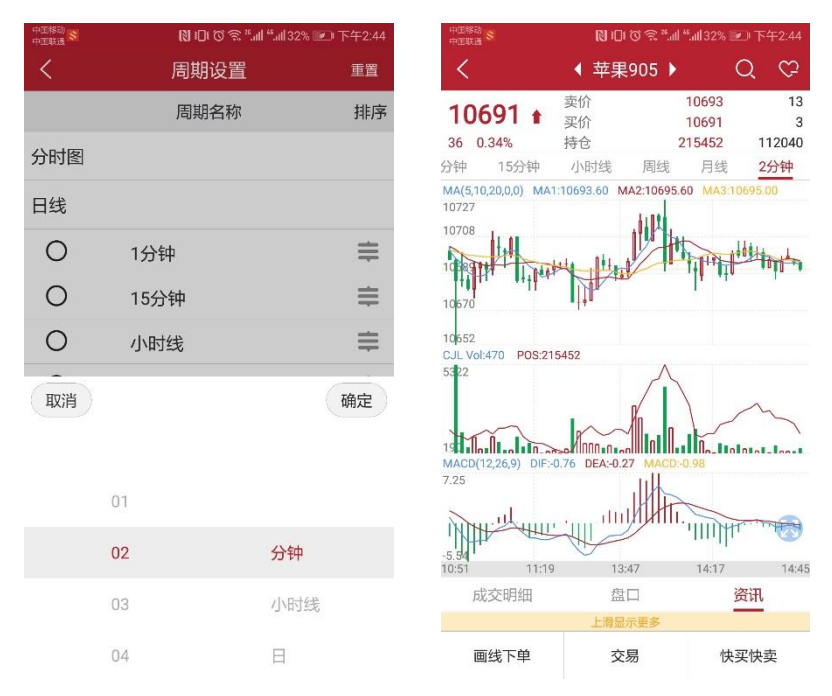

图 4.3.3.3

#### 4.3.4 指标

易星在 K 线图的主图上提供 5 个指标, MA (移动平均线指标)、EMA (指数移动平均线指标)、BOLL (布林线)、SAR (抛物线指标)以及 BBI (多空指数),点击界面就会有相应的指标切换,如图 4.3.4.1 所示。

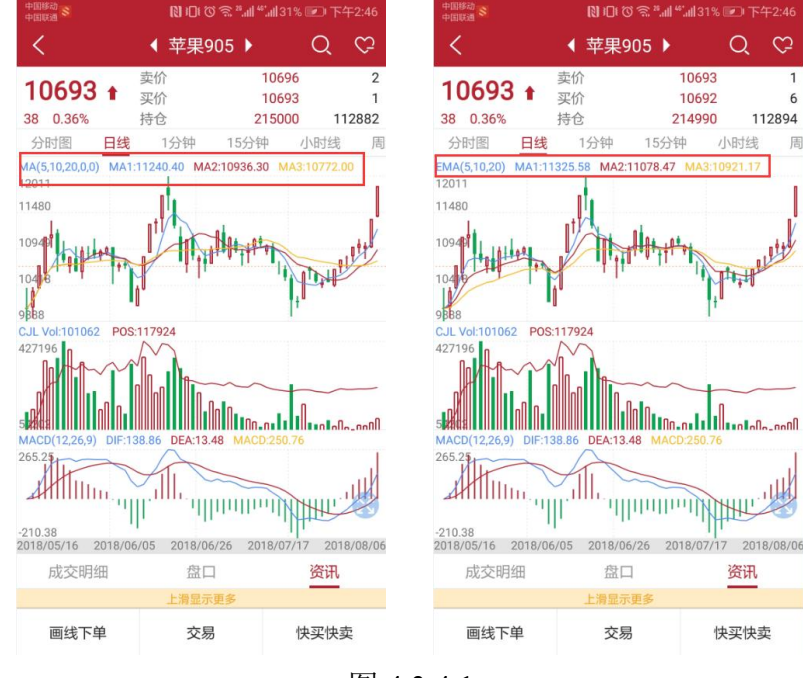

图 4.3.4.1

幅图提供十个指标 CJL、CCI、MACD、RSI、KDJ、WR、BIAS、TRIX、MTM、 PSY,前两个互相切换,后八个互相切换,如图 4.3.4.2 所示。

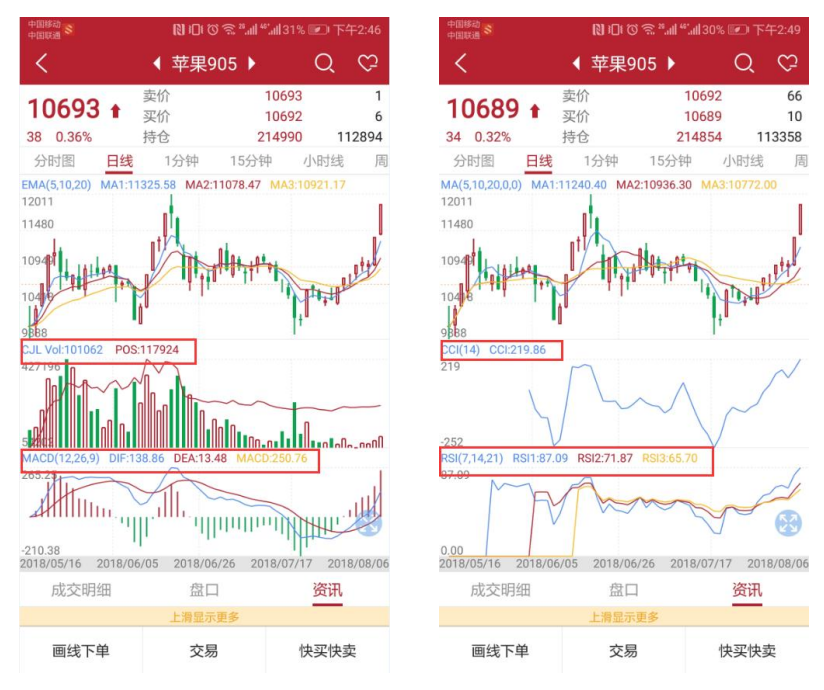

图 4.3.4.2

指标的参数都可以在图表设置中进行修改,如图 4.3.4.3 所示。

| 中国移动<br>中国电信 | 💐 🛈 💷 🛜 "ளி 📬 💷 下午1:46 |     | 中国移动<br>中国联通 \$ | 🔃 🗊 🐨 🕾 ".all 4".all 30% l | • 下午2 |
|--------------|------------------------|-----|-----------------|----------------------------|-------|
| <            | 图表设置                   |     | <               | 图表设置                       | 保ィ    |
| 指标参数修改       | >                      |     | MA              | MA1                        | 5     |
| 常用周期设置       | >                      |     | EMA             | MA2                        | 10    |
|              |                        |     | BOLL            | MA3                        | 20    |
|              |                        |     | SAR             | MA4                        | 0     |
|              |                        |     | BBI             | MA5                        | 0     |
|              |                        |     | CCI             |                            |       |
|              |                        |     | MACD            |                            |       |
|              |                        |     | RSI             |                            |       |
|              |                        |     | KDJ             |                            |       |
|              |                        |     | WR              |                            |       |
|              |                        |     | BIAS            |                            |       |
|              |                        |     | TRIX            |                            |       |
|              |                        | 1 1 |                 |                            |       |

图 4.3.4.3

## 4.4 期权

在交易所列表中选择期权,跳转到期权界面,顶部为标的合约行情,中间为 期权行情,底部为期权标的选择,如图 4.4.1 所示。

| 中正移动<br>中正联通 \$ |         | 🕅 印で常************************************ |                    |            |  |  |
|-----------------|---------|-------------------------------------------|--------------------|------------|--|--|
| þ               |         | 期权                                        |                    | © ≣        |  |  |
| 白糖90<br>SR903   | )3<br>  | <b>4810</b><br>4784                       | 26<br>0.54         | 4<br>% 250 |  |  |
|                 | 看涨      | 903                                       |                    | 看跌         |  |  |
| 现手              | 最新价     | 执行价                                       | 最新价                | 1 现手       |  |  |
| 0               | 0.0     | 4200                                      | 0.0                | 0          |  |  |
| 0               | 0.0     | 4300                                      | 0.0                | 0          |  |  |
| 0               | 0.0     | 4400                                      | 0.0                | 0          |  |  |
| 0               | 0.0     | 4500                                      | 2.5                | 10         |  |  |
| 4               | 205.0   | 4600                                      | 4.0                | 4          |  |  |
| 0               | 0.0     | 4700                                      | 17.5               | 10         |  |  |
| 2               | 42.5    | 4800                                      | 46.0               | 10         |  |  |
| 2               | 12.0    | 4900                                      | 0.0                | 0          |  |  |
| 2               | 5.5     | 5000                                      | 0.0                | 0          |  |  |
| 0               | 0.0     | 5100                                      | 0.0                | 0          |  |  |
| 4               | 0.5     | 5200                                      | 0.0                | 0          |  |  |
| 0               | 0.0     | 5300                                      | 0.0                | 0          |  |  |
| 0               | 0.0     | 5400                                      | 0.0                | 0          |  |  |
| く<br>白糖         | 棉花期权仿真  | 玉米期权仿                                     | 真 豆粕               | 沪铜仿真 ;>    |  |  |
| ا<br>B          |         | 2                                         | ②<br><sub>交易</sub> | 會通         |  |  |
|                 | <u></u> | E 4.4                                     | .1                 |            |  |  |

易星提供期权 T 型报价,如图 4.1.1 所示,中间是执行价格,左边是看涨期 权,右边是看跌期权,不同行权价的背景色代表在当前标的期货最新价时期权的 虚、实值情况。

滑动红色、绿色区域可以看到更多信息,包含买价、买量、卖价、卖量、隐 含波动率、Delta、Gamma、成交量、结算价、涨跌,如图 4.4.2 所示。

| 中国联通           |       | [1]□[[0] 余 *]  *]30% [[2] 下午2:53 |            |             |   |  |  |
|----------------|-------|----------------------------------|------------|-------------|---|--|--|
| ð              |       | 期权                               |            | © ≣         |   |  |  |
| 白糖903<br>SR903 |       | <b>4810</b><br>4784              | 26<br>0.54 | % 250       | 1 |  |  |
| 看              | 涨     | 903                              |            | 看跌          |   |  |  |
| 买量             | 买价    | 执行价                              | 买价         | 买量          | I |  |  |
| 1              | 573.0 | 4200                             | 0.0        | 0           | 1 |  |  |
| 2              | 477.5 | 4300                             | 0.0        | 0           |   |  |  |
| 1              | 378.0 | 4400                             | 0.0        | 0           |   |  |  |
| 1              | 287.0 | 4500                             | 0.5        | 5           |   |  |  |
| 1              | 192.0 | 4600                             | 2.0        | 3           |   |  |  |
| 1              | 103.0 | 4700                             | 11.0       | 2           |   |  |  |
| 1              | 4805  | 4800                             | 45.0       | 5           |   |  |  |
| 1              | 10.5  | 4900                             | 87.5       | 1           |   |  |  |
| 2              | 1.0   | 5000                             | 186.0      | 5           |   |  |  |
| 5              | 0.5   | 5100                             | 261.0      | 1           |   |  |  |
| 0              | 0.0   | 5200                             | 359.5      | 1           |   |  |  |
| 0              | 0.0   | 5300                             | 458.5      | 1           |   |  |  |
| 0              | 0.0   | 5400                             | 581.0      | 1           |   |  |  |
| く 白糖 棉         | 花期权仿真 | 玉米期权仿                            | 真 豆粕       | ▲<br>沪铜仿真 ì | > |  |  |
| 8              |       |                                  |            | <b>()</b>   |   |  |  |
| 自选             | 期权    |                                  | 交易         | 资讯          |   |  |  |
|                | 图     | 4.4                              | .2         |             |   |  |  |

点击期权合约,会自动跳转到 K 线图界面,与期货合约操作相同。

# 5 易星交易

点击交易图标,跳转到交易界面,分为上部分的下单板和下部分的交易数据, 以及顶部标题栏的用户切换,如图 5.1 所示。

| 中国体动 (5)<br>中国政道 (5) |        | <b>N</b> )( | )08     | <sup>28</sup> .atl **?.atl 30% 🗉 | 」下午2:55               |
|----------------------|--------|-------------|---------|----------------------------------|-----------------------|
| G 2                  | 3044   | 9586        | 64()    | 易盛外 🔻                            | C ≣                   |
| 权益: 3871252          | 27.7 回 | (用: 3       | 75454   | 00.7 使用率:                        | 3.01%                 |
| 最新                   | 卖      | 价           |         | 买价                               |                       |
| 现手                   | 卖      | 量           |         | 买量                               |                       |
| 自选合约——<br>选择自选合      | 剑。     | - 手変<br>0   | k       | 价格<br>0                          |                       |
| 0<br>买多              |        | THE         | 0<br>转空 | 先开                               | Ŧ先平<br><sup>Z</sup> 仓 |
| 持仓                   | 挂      | 单           |         | 委托                               | 成交                    |
| 合约名称                 | 多空     | 手数          | 可用      | 开仓均价                             | 逐笔浮盈                  |
| 美铜1903               | 多      | 6           | 6       | 2.7655                           | -17850.00             |
| 小恒指1811              | 多      | 1           | 0       | 26091.00                         | 0.00                  |
| 美黄金1904              | 多      | 1           | 1       | 1235.0                           | 6160.00               |
| 美原油1907              | 多      | 1           | 1       | 51.81                            | 1180.00               |
| 美原油1902              | 多      | 1           | 1       | 65.22                            | -14000.00             |
| 羊盾油1003              | 名      | ۵           | ٩       | 60.30                            | -70000 0              |
| 3                    | 6      | 9           |         | 2                                | 9                     |
| 自选                   | 期      | 权           |         | 交易                               | 资讯                    |

图 5.1

从图 5.1 可以看出,下单板包含四个部分,资金栏、简单的盘口信息、合约 手数价格输入框和下单三键。

下部分的交易数据包含持仓、挂单、委托和成交,如图 5.2 所示。

| 持仓             | 担  | 单  |    | 委托        | 成交       |
|----------------|----|----|----|-----------|----------|
| 合约名称           | 多空 | 手数 | 可用 | 开仓均价      | 逐笔浮盈     |
| 白糖901P5900     | 多  | 1  | 1  | 393.000   | -70.00   |
| 苹果901          | 空  | 1  | 1  | 10004.00  | -1480.00 |
| SHFE F SN 1805 | 多  | 1  | 0  | 145450.00 | 0.00     |
| ZCE F CF 805   | 空  | 2  | 0  | 15177.50  | 0.00     |
| INE F SC 1806  | 多  | 2  | 0  | 405.95    | 0.00     |
|                |    | 17 |    |           |          |

图 5.2

点击右上角的旋转符号按钮,可以刷新持仓数据,如图 5.3 所示。

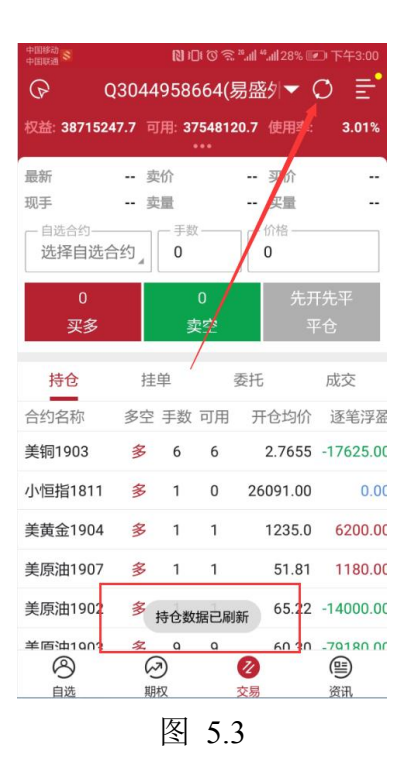

若多账户登录时,账户名称旁会出现倒三角,点击可以账户切换,如图 5.4 所示。

| 中国移动             |       | 101 10    | 103     | <sup>29</sup> .ull <sup>46</sup> .ull 29% | 💌 下午2:56    |
|------------------|-------|-----------|---------|-------------------------------------------|-------------|
| ଜ ପ              | 3044  | 9586      | 564(\$  | 易盛 🝸                                      | ¢ ≣°        |
| 权益: 3871444      | 7.7 可 | 用: 37     | 54732   | 20.7 (用率                                  | 3.01%       |
| 最新               | 卖     | 价         |         | - 买价                                      |             |
| 现手               | 卖     | 量         |         | 买量                                        |             |
| 一自选合约——<br>选择自选合 | 约』    | — 手数<br>0 | 7       | 价格 —0                                     |             |
| 0<br>买多          |       | đ         | 0<br>輕空 | 先                                         | 开先平<br>平仓   |
| 持仓               | 挂     | 单         | 1       | 委托                                        | 成交          |
| 合约名称             | 多空    | 手数        | 可用      | 开仓均份                                      | 〉 逐笔浮盈      |
| 美铜1903           | 多     | 6         | 6       | 2.765                                     | 5 -17700.00 |
| 小恒指1811          | 多     | 1         | 0       | 26091.00                                  | 0.00        |
| 美黄金1904          | 多     | 1         | 1       | 1235.0                                    | 0 6160.00   |
| A4 1             | -     |           |         |                                           |             |
| 选择用户             |       |           |         | 硝                                         | 腚 🔻         |
| Q56177790        | 03(易盘 | 的盘        | )       |                                           |             |
| Q30449586        | 564(易 | 盛外盘       | 2)      | 1 Million                                 | ~           |
| <u> </u>         | 74)   | 图         | 5.4     | 4                                         | Pant        |

资金栏会显示当前用户的权益、可用和资金使用率,多账号登录时展示的是选中用户,点击会跳转到详细资金栏界面,如图 5.5 所示,点击币种可以进行币种的选择和更换,内盘默认是 AA\_CNY,外盘则有多种可以选择,如图 5.5 右侧 图片所示。

| 中国移动 😒<br>中国联通 | ▶104 @ 斋 **,111 4*,111 29% 💌 下午2:57 | 中国移动     | 🕅 (D) (C) 🔶 "  "  29% 🖪 |
|----------------|-------------------------------------|----------|-------------------------|
| くの资金详          | 情 (Q3044958664)                     | <u> </u> | 选择币种                    |
| 更新日期           | 2019/01/15 14:57:21                 | Total    |                         |
| 币种             | Total_Base >                        | Base     |                         |
| 今权益            | 38713007.70                         | HKEX     |                         |
| 今可提            | 37545880.70                         | Base     |                         |
| 今可用            | 37545880.70                         | USD      |                         |
| 资金使用率          | 3.01%                               | OTHER    |                         |
| 净盈亏            | 0.00                                | Base     |                         |
| 盈亏率            | 0.00%                               | CNV      |                         |
| 逐笔平盈           | 0.00                                | 0.01     |                         |
| 逐笔浮盈           | -921450.00                          | GBP      |                         |
|                |                                     | HKD      |                         |
| 保证金            | 1017427.00                          | JPY      |                         |
| 维持保证金          | 1017427.00                          | KDW/     |                         |
| 冻结保证金          | 0.00                                | KKW      |                         |
| 资金调整           | 0.00                                | USD      |                         |
| 出金             | 0.00                                | CN       |                         |
| 入金             | 0.00                                | Base     |                         |
| 工4本連           | 0.00                                |          |                         |

易星提供的交易界面是和极星相似的竖向下单界面,如图 5.6 所示。

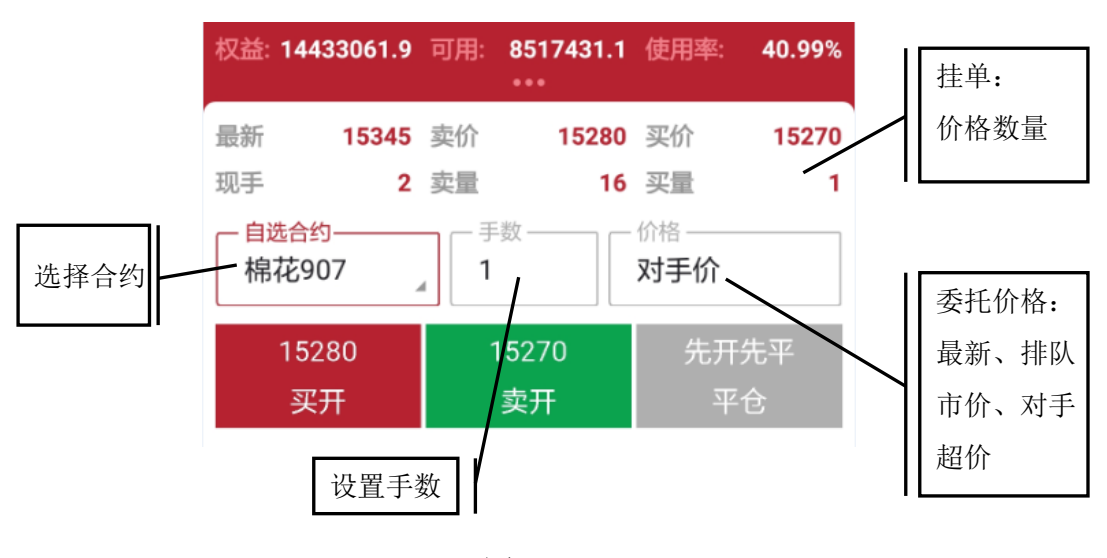

图 5.6

## 5.1 交易合约

点击合约旁边的输入框,界面下方会出现自选列表的合约,如图 5.1.1 所示, 点击要交易的合约即可。

| 中国移动           | NID:©≈"I             | ".Ⅲ28% 💌 下午3:06                         |
|----------------|----------------------|-----------------------------------------|
|                | 1777903(易盛           | ▼ Ø Ē                                   |
| 权益: 14433061.9 | 可用: 8517431.1<br>*** | 使用率: 40.99%                             |
| 最新 15345       | 卖价 15280             | 买价 15270                                |
| 现手 2           | 卖量 16                | 买量 1                                    |
| 自选合约<br>棉花907  | 5数                   | ·价格 ··································· |
| 15280<br>买开    | 15270<br>卖开          | 先开先平<br>平仓                              |
| 持仓             | 挂单 委托                | E 成交                                    |
| 合约名称 多         | 空 手数 可用 子            | 干仓均价 逐笔浮盈                               |
| 美铜1903         | 美黄金1904              |                                         |
| 美原油1907        | 美原油19                | 02 (                                    |
| 美原油1903        | 苹果905                | ) <u>'</u> (                            |
| 郑商期权总量         | 棉花指数                 | 文<br>文                                  |
| 棉花905          | 棉花907                |                                         |
|                | 10 IB 2/2            | 22.11                                   |

图 5.1.1

也可以点击上图的放大镜按钮搜索合约,如图 5.1.2 所示。

| 中国移动<br>中国政语 | № 101 ⑦ 奈 *11 "1128% 💌 下午3:00 |    |  |
|--------------|-------------------------------|----|--|
| Q cf         |                               | 关闭 |  |
| 棉花仿真901      | 郑商所                           | Đ  |  |
| 棉花仿真903      | 郑商所                           | Ð  |  |
| 棉花仿真905      | 郑商所                           | e  |  |
| 棉花仿真907      | 郑商所                           | 0  |  |
| 棉花仿真909      | 郑商所                           | Ø  |  |
| 棉花仿真911      | 郑商所                           | e  |  |
| 棉花901        | 郑商所                           | Ð  |  |
| 棉花903        | 郑商所                           | e  |  |
| 棉花905        | 郑商所                           | •  |  |
| 棉花907        | 郑商所                           | •  |  |
| 棉花909        | 郑商所                           | Đ  |  |
| 棉花911        | 郑商所                           | e  |  |
| 棉花模拟901      | 郑商所                           | Ø  |  |
| 棉花模拟903      | 郑商所                           | Ð  |  |
| 棉花模拟905      | 郑商所                           | Đ  |  |
| 棉花模拟907      | 郑商所                           | e  |  |
| 棉花模拟909      | 郑商所                           | •  |  |

图 5.1.2

在行情界面也可以直接选中合约交易,手指左滑出现交易按钮,如图 5.1.3 所示,点击会直接跳转到交易界面。

| 中国移动<br>中国联通                | *101のゆ                                       | *all \$5al 77% 🗐   | 🔊 中午11:14        |
|-----------------------------|----------------------------------------------|--------------------|------------------|
| ð                           | 郑商所ZC                                        | CE                 | Ē                |
| 合约名称                        | 最新/昨结                                        | 涨跌                 | 成交/持仓            |
| 棉花主连<br>CF_MAIN             | <b>17310</b><br>17250                        | 60<br>0.35%        | 560220<br>572800 |
| 棉花近月<br>CF_NEARBY           | <b>16375</b><br>16310                        | 65<br>0.40%        | 22730<br>129688  |
| 75 65<br>10 0.40%           | 22730<br>129688 涿                            | 加自选                | 交易               |
| <mark>棉花811</mark><br>CF811 | <b>16890</b><br>16800                        | 90<br>0.54%        | 226<br>3320      |
| 棉花901<br>CF901              | <b>17310</b><br>17250                        | 60<br>0.35%        | 560220<br>572800 |
| 棉花903<br><sub>CF903</sub>   | <b>17740</b><br>17620                        | 120<br>0.68%       | 10<br>138        |
| 棉花905<br><sub>CF905</sub>   | <b>18080</b><br>18060                        | 20<br>0.11%        | 141478<br>250744 |
| く 郑商总量 う                    | 郑商期权总量                                       | 棉花 棉               | 约 白糖>            |
| 自选                          | 2000日の日本の日本の日本の日本の日本の日本の日本の日本の日本の日本の日本の日本の日本 | ②<br><sub>交易</sub> | (1)<br>资讯        |
|                             | 图 5.1                                        | .3                 |                  |

如果用户未登录,点击交易就会直接跳转到登录界面进行账号登录。

## 5.2 手数和价格

手数可以通过手数旁的输入框直接输入,也可以给各个品种设置默认手数, 在主菜单界面,点击交易设置,可以看到默认手数的功能项,如图 5.2.1 所示。

| 中国移动<br>中国联通 | 🕅 🗊 🗑 🛜 " " | 下午3:09 |
|--------------|-------------|--------|
| <            | 交易设置        |        |
| 默认价格类型       | 对手价         | >      |
| 反手价格类型       | 对手价         | >      |
| 默认手数         |             | >      |
| 超价           |             | >      |
| 上海平仓处理方式     | 优先平今        | -      |
| 收到委托信息震动     |             | -      |
| 套保           |             | -      |
| 下单/改单操作确认    |             | -      |
| 反手/平仓/撤单操作   | 乍确认         | -      |
| 点价下单(撤单)操作   | F确认         | -      |
|              |             |        |
|              |             |        |
|              |             |        |

图 5.2.1

点击默认手数,可以进入到设置手数的界面,如图 5.2.2 所示,可以给各个 交易所的各个品种设置不同的默认手数。

| 中正联通 S   | №□<br>默认 | ™®®" ""!<br>.手数          | 27% 💌 下午3:09 |
|----------|----------|--------------------------|--------------|
| 郑商所ZCE   | 棉花       |                          | 10           |
| 大商所DCE   | 棉纱       |                          | 1            |
| 上期所SHFE  | 白糖       |                          | 1            |
| 能源中心INE  | 菜籽       |                          | 1            |
| 中金所CFFEX | 菜油       |                          | 1            |
| 上海黄金SGE  | 菜粕       |                          | 1            |
| 内盘主力MAIN | 动煤       |                          | 1            |
|          |          |                          | •            |
| 1        | 2        | 3                        | +            |
| 4        | 5        | 6                        | 1            |
| 7        | 8        | 9                        |              |
| 00       | 0        | $\langle \times \rangle$ | -            |
|          | 1751     |                          |              |

图 5.2.2

易星支持最新价、排队价、市价、对手价和超价,或者可以直接输入价格, 如图 5.2.3 所示。

还可以选择 FOK 和 FAK 指令。

A. 立即全部成交否则自动撤销指令(FOK 指令),指在限定价位下达指令,如果 该指令下所有申报手数未能全部成交,该指令下所有申报手数自动被系统撤销。
B. 立即成交剩余指令自动撤销指令(FAK 指令),指在限定价位下达指令,如果 该指令下部分申报手数成交,该指令下剩余申报手数自动被系统撤销。

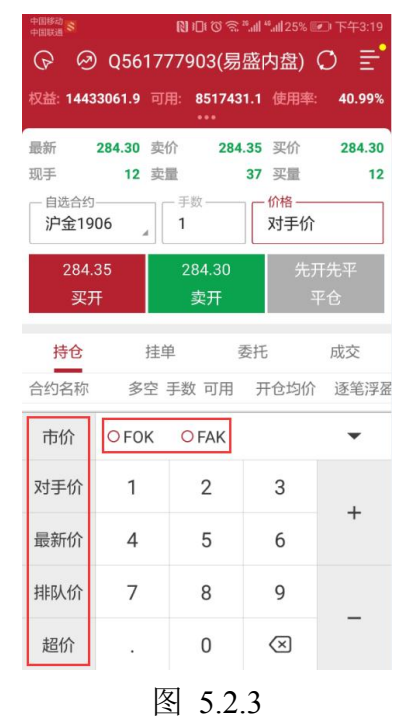

在交易设置中可以设置默认价格类型,从图 5.2.1 中可以看到,有最新价、 排队价、市价和对手价可供选择,如图 5.2.4 所示。

| 中国移动<br>中国电信 | 🔌 🛈 🔤 🧙 ".訓 26.訓 59% 💌 下午2:57 |
|--------------|-------------------------------|
| <            | 默认价格                          |
| 最新价          |                               |
| 排队价          |                               |
| 市价           |                               |
| 对手价          | ~                             |
|              |                               |

## 图 5.2.4

在交易设置中还可以设置默认超价点数,如图 5.2.5 所示。

| 中国移动     |         |    | ©≌".ııl ".ııl2:<br>★ ₩4  | 7% 💽 下午3:09 |  |  |
|----------|---------|----|--------------------------|-------------|--|--|
| <        |         | 款认 | 手数                       |             |  |  |
| 郑商所ZCE   |         | 棉花 |                          | 10          |  |  |
| 大商所DCE   |         | 棉纱 |                          | 1           |  |  |
| 上期所SHFE  |         | 白糖 |                          | 1           |  |  |
| 能源中心INE  |         | 菜籽 |                          | 1           |  |  |
| 中金所CFFEX |         | 菜油 |                          | 1           |  |  |
| 上海黄金SGE  |         | 菜粕 |                          | 1           |  |  |
| 内盘主力MAIN |         | 动煤 |                          | 1           |  |  |
|          |         |    |                          | •           |  |  |
| 1        | 2       | !  | 3                        |             |  |  |
| 4        | 5       | 5  | 6                        | +           |  |  |
| 7        | 8       |    | 9                        |             |  |  |
| 00       | 0       | 1  | $\langle \times \rangle$ | -           |  |  |
|          | 图 5.2.5 |    |                          |             |  |  |

## 5.3 三键

下单部分采用买开、卖开、平仓这三键进行下单操作。若交易合约无持仓, 点击平仓按钮,会出现请先选择持仓的提示,如图 5.3.1 所示。

| 中国移动<br>中国联通 💲   |       | N) (C)    | ]  (0) 🗊   | "all "all 25%   | • 111 下午3:22 |
|------------------|-------|-----------|------------|-----------------|--------------|
| ତାତ              | 5617  | 779(      | 03(易       | 盛内盘)            | O ≣          |
| 权益: 1443306      | 1.9 可 | '用: 8     | 351743     | 1.1 使用题         | 髥: 40.99%    |
| 最新 284           | .30 卖 | 价         | 284        | .35 买价          | 284.30       |
| 现手               | 12 卖  | 量         |            | 37 买量           | 12           |
| 一 自选合约<br>沪金1906 | ×     | 一 手影<br>1 | ζ          | □ _ 价格 -<br>对手作 | Ω            |
| 284.35<br>买开     |       | 28<br>룰   | 4.30<br>毫开 | 併               | 记开先平<br>平仓   |
| 持仓               | 挂     | 单         | 141        | 委托              | 成交           |
| 合约名称             | 多空    | 手数        | 可用         | 开仓均(            | 介 逐笔浮盈       |
| 苹果901            | 空     | 106       | 106        | 1220            | 72021360.00  |
| 菜粕905            | 多     | 1         | 1          | 217             | -660.00      |
| PTA901           | 多     | 31        | 31         | 723             | 6-142610.00  |
| 棉花901            | 多     | 1         | 1          | 1481            | 0 -50.00     |
| 棉花901            | 空     | 请先送       | 选择持行       | 1525            | 54975.00     |
| 埠龙005            | 夕     | 1         | 1          | 1516            | -150.00      |
| 8                | 6     | •         |            | 2               | 9            |
| 自选               | 行     | 情         |            | 交易              | 资讯           |
|                  |       | <u>ال</u> | 5.3        | .1              |              |

若交易合约有单方向持仓,如合约 PTA901 有多头持仓,则下单界面的买开按钮变为"加多",卖开按钮变为"锁仓",平仓按钮不变,如图 5.3.2 所示。

| 中国移动 😵        |        | <b>RI</b> 10 | ଆ ପ ଲି | <sup>28</sup> ad <sup>46</sup> a | ı <b>l</b> 25% 💌     | )下午3:23   |
|---------------|--------|--------------|--------|----------------------------------|----------------------|-----------|
| 6 0           | 25617  | 779          | 03(易   | 盛内                               | 盘)(                  | ) ≣       |
| 权益: 144330    | 61.9 頁 | 「用: 8        | 35174  | 31.1 {                           | 吏用率:                 | 40.99%    |
| -             |        |              | •••    |                                  |                      |           |
| 最新 6          | 316 🧕  | የወታ          | 6      | 378                              | 买价                   | 6312      |
| 现手            | 60 卖   | 量            |        | 10                               | 买量                   | 2         |
| 一自选合约—        |        | 一手数          | ζ      |                                  | 格                    |           |
| P1A901        | - X    | 31           |        | X                                | 打手们                  |           |
| 6378          |        | 6            | 312    |                                  | 63                   | 12        |
| ±n.≰2         |        |              | *A     |                                  |                      | <u>ه</u>  |
| лц <i>э</i> х |        | 15           | × 13   |                                  |                      | 6         |
| 持仓            | 挂      | 单            |        | 委托                               |                      | 成交        |
| 合约名称          | 多空     | 手数           | 可用     | 开1                               | 含均价                  | 逐笔浮盈      |
| 苹果901         | 空      | 106          | 106    | į                                | 12207 <mark>2</mark> | 021360.00 |
| 菜粕905         | 多      | 1            | 1      |                                  | 2176                 | -660.00   |
| PTA901        | 多      | 31           | 31     |                                  | 7236-                | 142610.00 |
| 棉花901         | 多      | 1            | 1      | i                                | 14810                | -50.00    |
| 棉花901         | 空      | 24           | 24     | į                                | 15258                | 54975.00  |
| 炮龙005         | 夕      | 1            | 1      | -                                | 15160                | -150.00   |
| 9             | 6      | 9            |        | 1                                |                      | 9         |
| 自选            | 行      | 情            |        | 交易                               |                      | 资讯        |
|               | É      | 冬            | 5.3    | .2                               |                      |           |

若交易合约有多空双向持仓,点击多头持仓,下单界面的买开按钮变为"加 多",卖开按钮变为"加空",平仓按钮不变,平仓即平多头,如图 5.3.3 所示。

| PERE S                                                          |                                  | 161 1                              | 103                             | 2 <sup>29</sup> .adl * | II 25% 🔤                                    | 山下午3:23                                                                                                    |
|-----------------------------------------------------------------|----------------------------------|------------------------------------|---------------------------------|------------------------|---------------------------------------------|----------------------------------------------------------------------------------------------------|
| ତ ∅ Q561777903(易盛内盘) ◯ Ξ                                        |                                  |                                    |                                 |                        |                                             |                                                                                                    |
| 权益: 144330                                                      | 61.9 可                           | 用: 8                               | 35174                           | 31.1                   | 使用率:                                        | 40.99%                                                                                                    |
| 最新 10                                                           | D300 코                           | 价                                  | 10                              | )460                   | 买价                                          | 10010                                                                                                    |
| 现手                                                              | 4 卖                              | 量                                  |                                 | 2                      | 买量                                          | 1                                                                                                    |
| 一自选合约—<br>苹果901                                                 |                                  | 一 手数<br>745                        | ζ<br>5                          |                        | <sup>价格</sup> ——<br>对手价                     |                                                                                                    |
| 10460<br>加多                                                     |                                  | 1C<br>力                            | )010<br>I空                      |                        | 10<br>픽                                     | 1010<br><sup>2</sup> 仓                                                                                                    |
| 持仓                                                              | 挂                                | 单                                  |                                 | 委托                     |                                             | 成交                                                                                                    |
| 合约名称                                                            | 多空                               | 手数                                 | 可用                              | 开                      | 仓均价                                         | 逐笔浮盈                                                                                                    |
| 豆粕1905                                                          | 多                                | 1                                  | 1                               |                        | 2629                                        | -520.00                                                                                                    |
| 螺纹1901                                                          | 多                                | 9                                  | 9                               |                        | 3844                                        | -20640.00                                                                                                    |
| 苹果910                                                           | 空                                | 1                                  | 1                               |                        | 8353                                        | 4630.00                                                                                                    |
| 苹果901                                                           | 多                                | 745                                | 745                             |                        | 11231-                                      | 6934810.00                                                                                                    |
|                                                                 |                                  |                                    |                                 | 止损                     | 止盈                                          | 反手                                                                                                    |
| 0                                                               | G                                |                                    | •                               | 0                      |                                             |                                                                                                    |
| ら                                                               | w<br>行                           | ソ<br><sub>青</sub>                  |                                 | 交易                     |                                             | でし、                                                                                                    |
|                                                                 | P                                | 21                                 | 5 7                             | 2                      |                                             |                                                                                                    |
| 10480<br>加多<br>持仓<br>合約名称<br>豆粕1905<br>螺纹1901<br>苹果910<br>苹果901 | 挂<br>多空<br>多<br>多<br>多<br>多<br>多 | )<br>単<br>手数<br>1<br>9<br>1<br>745 | 可用<br>1<br>9<br>1<br>745<br>5.3 | 委托<br>开<br>业提<br>交易    | 全均价<br>2629<br>3844<br>8353<br>11231-<br>止盈 | 応<br>成交<br>逐<br>運<br>第<br>第<br>-520<br>-20640<br>4630<br>6934810<br>反手<br>(<br>③<br>演<br>第<br>二<br>金<br>二<br>2<br>二<br>2<br>2<br>2<br>2<br>2<br>2<br>2<br>2<br>2<br>2<br>2<br>2<br>2 |

## 5.4 反手

在持仓列表中,选中合约会出现,如图 5.4.1 所示的反手按钮,点击会弹出 是否确认反手的提示框。若点击确定,即可反手,即平仓之后再反向开仓。

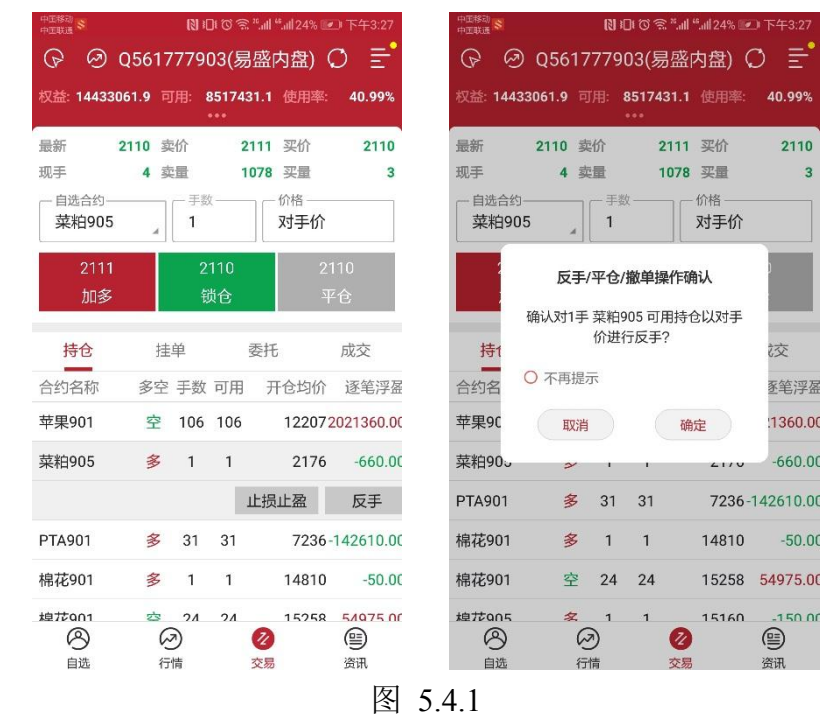

反手可以在交易设置中设置默认价格类型,如图 5.4.2 所示。

| 中国移动<br>中国联通 | <b>∦ID! ♂ ゆ <sup>#</sup>all %all 48% Ⅲ)</b> 下午2:06 |
|--------------|----------------------------------------------------|
| <            | 反手价格                                               |
| 最新价          |                                                    |
| 排队价          |                                                    |
| 市价           |                                                    |
| 对手价          | ~                                                  |

图 5.4.2

在交易设置中,还可以设置是否弹出撤单操作确认提示框,如图 5.4.3 所示。

| 中国移动<br>中国联通 | [1] 1□1 ⑦ 奈 2.11  4.11 24% 💌 下 | 午3:28 |
|--------------|--------------------------------|-------|
| <            | 交易设置                           |       |
| 默认价格类型       | 对手价                            | >     |
| 反手价格类型       | 对手价                            | >     |
| 默认手数         |                                | >     |
| 超价           |                                | >     |
| 上海平仓处理方式     | 优先平今                           |       |
| 收到委托信息震动     | •                              |       |
| 套保           |                                |       |
| 下单/改单操作确认    |                                |       |
| 反手/平仓/撤单操作   | 乍确认                            | -•    |
| 点价下单(撤单)操作   | F确认                            |       |
|              |                                |       |
|              |                                |       |
|              |                                |       |

图 5.4.3

# 5.5 画线下单

在行情走势图界面可见画线下单功能,如图 5.5.1 所示,点击即可画线。

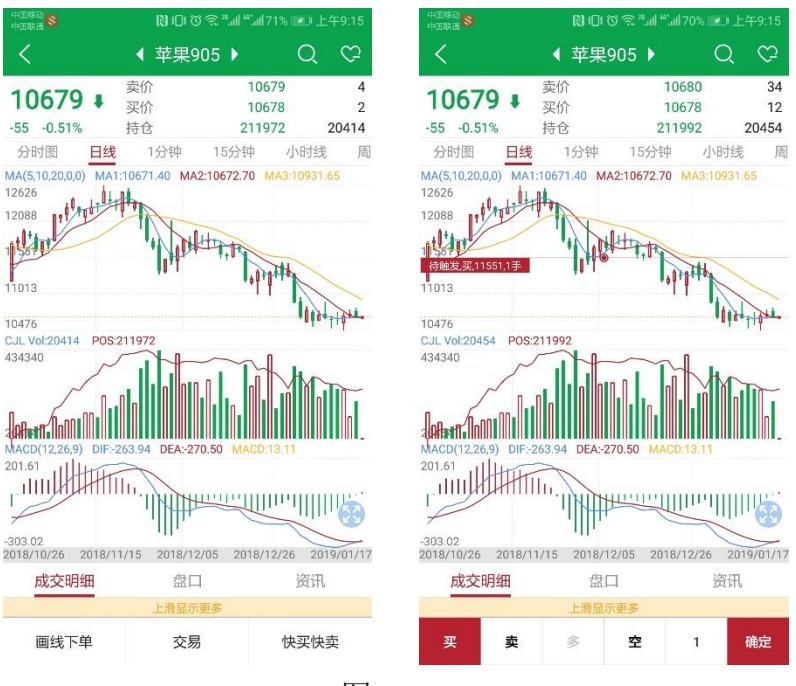

图 5.5.1

点击买、卖,即可画线开仓,如果有持仓,且是双向持仓,可选是平多或平 空。目前,买、卖仅支持各画一条线。

若是买开, 画线下单价格条件即为: 最新价<=画线价, 委托价为画线价。 若是卖开, 画线下单价格条件即为: 最新价>=画线价, 委托价为画线价。 画线下单为长期有效的条件单, 可在云条件单列表中查看, 如图 5.5.2 所示, 点击 K 线跳转到合约相应的 K 线上, 也可挂起或撤单,。

| 中王移动<br>中王联通 | 🛚 🕞 で 🧟 *.ਗੀ **.ਗੀ 69% 💌 上午9:20 |       |        |          |  |  |  |
|--------------|---------------------------------|-------|--------|----------|--|--|--|
| <            | ź                               | 条件单   | Ē      | $\oplus$ |  |  |  |
| 合约           | 状态                              | 类型    | 条件     |          |  |  |  |
| 苹果905        | 待触发                             | 价格条件单 | 最新价<=` | 10610    |  |  |  |
|              | K线                              | 挂起    | 撤回     | 单        |  |  |  |
| 苹果905        | 待触发                             | 价格条件单 | 最新价>=  | 10793    |  |  |  |

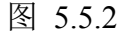

## 5.6 快买、快卖

在行情走势图界面可见快买快卖功能,如图 5.6.1 所示,点击即可弹出快买、 快卖界面,这是快速交易,无需跳转到交易界面。

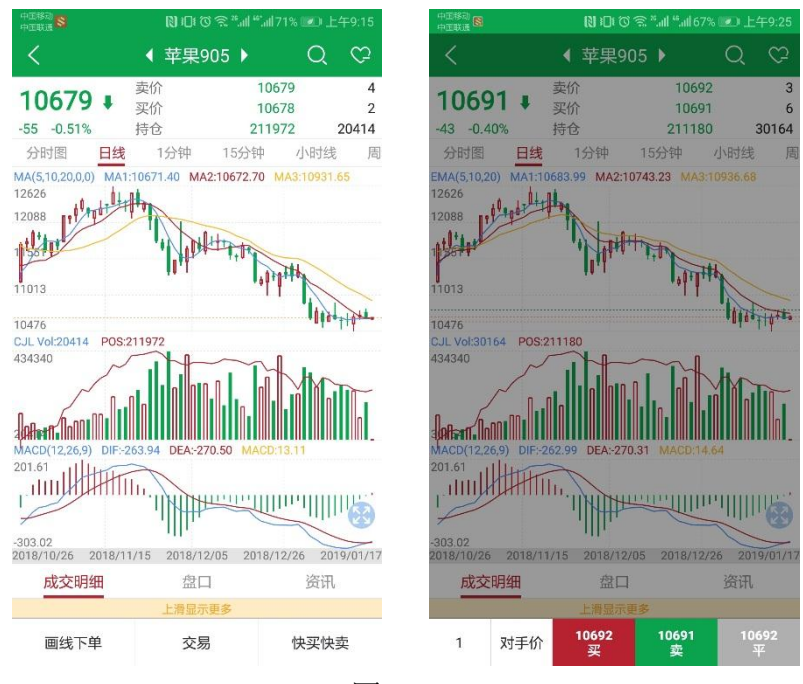

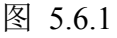

如图 5.6.2 所示。

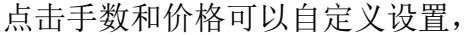

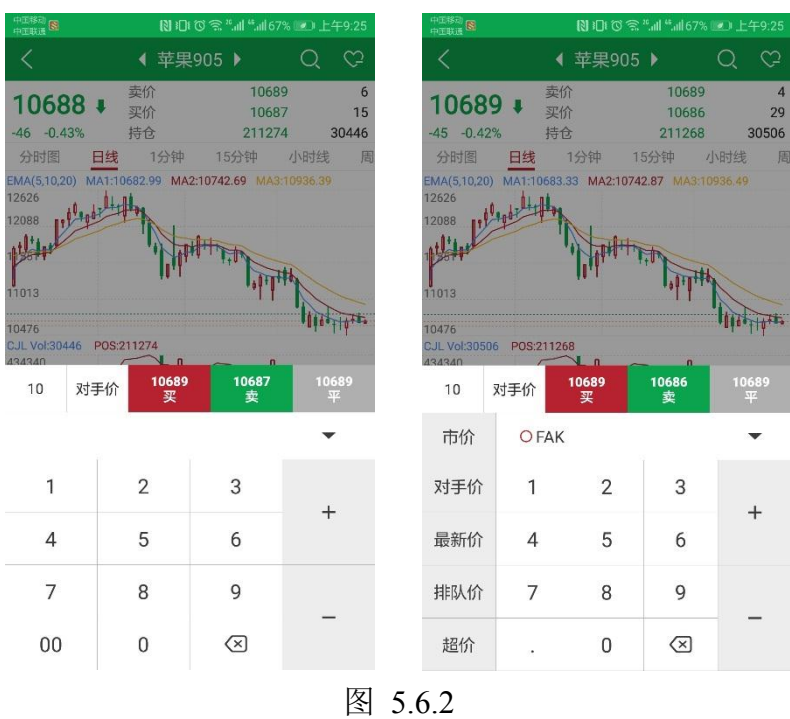

点击买、卖、平仓即可快速开、平仓。

## 5.7 止损止盈

在持仓列表中,选中合约会出现,如图 5.7.1 所示的止损止盈按钮,会跳转 到持仓止损止盈界面,易星提供止损单、止盈单和保本单,均可设置有效期限。

|       | (B) #                                                                                                    | 0101                                                                                                    | 🖹 "ail "ail 67% 💌                                                                                                    | 〕上午9:26                                 | 中王移动 🗟                                                                                                    | <b>(3)</b> #D                                            | t 🛈 🔶 "Il "Il                                                              | 67% 💷 上午9:27                                                                                                    |
|-------|----------------------------------------------------------------------------------------------------|----------------------------------------------------------------------------------------------------|----------------------------------------------------------------------------------------------------|-----------------------------------------|----------------------------------------------------------------------------------------------------|----------------------------------------------------------|----------------------------------------------------------------------------|----------------------------------------------------------------------------------------------------|
| 25617 | 7779                                                                                                    | 03(§                                                                                                    | 易盛内盘)(                                                                                                    | ) <u></u> =                             | <                                                                                                    | 持仓止                                                      | :损止盈                                                                       | L                                                                                                    |
| 3.5 ⋷ |                                                                                                    | 77070                                                                                                    | 072.8 使用率:                                                                                                    | 45.61%                                  | 止损单                                                                                                    | 止落                                                       | 盈单                                                                         | 保本单                                                                                                    |
| 300 💈 | 契价                                                                                                    | 1                                                                                                    | 0460 买价                                                                                                    | 10010                                   | 合约 苹果                                                                                                    | <b>県901</b> 方向                                           | 空头 贏                                                                       | 新 10300                                                                                                    |
| 4 3   | 使量<br>手該<br>10                                                                                                    | 改——<br>6                                                                                                    | <ol> <li>2 买量</li> <li>价格</li> <li>对手价</li> </ol>                                                                                                    | 1                                       | 触发方式                                                                                                    | 止损价 🦼                                                    |                                                                            | -0.07%<br>-9540.00                                                                                                    |
|       | 1(                                                                                                    | 0010                                                                                                    | 10                                                                                                    | 460                                     | 下单委托                                                                                                    | 买平                                                       | - 手数<br>106                                                                | 对手价                                                                                                    |
|       | ŧ<br>≕单                                                                                                    | 谈仓                                                                                                    | 平                                                                                                    | 仓                                       | 「有效」                                                                                                    | ❷ 长期                                                     |                                                                            |                                                                                                    |
| 多空    | 手数                                                                                                    | 可田                                                                                                    | 开会均价                                                                                                    | 承至 浮盈                                   |                                                                                                    | 法加口                                                      | F语典                                                                        |                                                                                                    |
| 空     | 106                                                                                                    | 106                                                                                                    | 122072                                                                                                    | 021360.00                               |                                                                                                    | דות איז                                                  | 上顶半                                                                        |                                                                                                    |
|       |                                                                                                    |                                                                                                    | 止损止盈                                                                                                    | 反手                                      |                                                                                                    |                                                          |                                                                            |                                                                                                    |
| 多     | 1                                                                                                    | 1                                                                                                    | 2176                                                                                                    | -790.00                                 |                                                                                                    |                                                          |                                                                            |                                                                                                    |
| 空     | 1                                                                                                    | 1                                                                                                    | 10749                                                                                                    | 580.00                                  | 提示:                                                                                                    |                                                          |                                                                            |                                                                                                    |
| 多     | 31                                                                                                    | 31                                                                                                    | 7236-                                                                                                    | 42610.00                                | 1.云盈损单不确<br>2.云盈损单触发                                                                                                    | 角保成交。<br>发之后,可能会根                                        | 限据挂单情况自                                                                    | 适应平仓手数。                                                                                                    |
| 23    | 7<br>3)                                                                                                    | 1                                                                                                    | 7792                                                                                                    | 330.00                                  | 3.软件关闭不会<br>4.云盈损单中_<br>5.修改密码可能                                                                                                    | 会影响云盈损单的<br>上期所、能源中心<br>能会导致云盈损单                         | 时长期有效性。<br>以INE合约自适应<br>单触发失败。                                             | 应平今或平昨。                                                                                                    |
|       | 25611<br>3300 3<br>4 3<br>4 3<br>2<br>2<br>2<br>2<br>2<br>2<br>2<br>2<br>2<br>2<br>2<br>2<br>2<br>2<br>2<br>2<br>2<br>2<br>2 | は<br>13.5 可用:<br>300 奏价<br>4 奏量<br>10<br>10<br>注単<br>多空 手数<br>空 106<br>多 1<br>空 1<br>多 31<br>空 1<br>の<br>11<br>22<br>11<br>23<br>11<br>23<br>11<br>23<br>11<br>23<br>11<br>23<br>11<br>23<br>11<br>23<br>11<br>23<br>11<br>23<br>11<br>11<br>11<br>11<br>11<br>11<br>11<br>11<br>11<br>1 | <ul> <li>N 中 で 3</li> <li>2561777903(夏</li> <li>300 奏价 1</li> <li>4 奏量</li> <li>300 (美价 1)</li> <li>1006</li> <li>10010</li> <li>(現金)</li> <li>1006</li> <li>10010</li> <li>(現金)</li> <li>(現金)</li></ul> | 日 で *********************************** | 日 で まままままでの       日 で まままままでの       日 で まままままでの         2561777903(易盛内盘)       ○       三         13.5 可用:       7770702.8 使用率:       45.61%         300 素が       10460 买价       10010         4 卖量       2 买量       1         100       106       双手介         100       10040       平仓         100       10460       平仓         100       10460       平仓         100       10460       平仓         100       10460       平仓         100       10460       平仓         100       10460       平仓         100       10460       平仓         100       102072021360.00       1         空       106       102072021360.00         空       1       1       0749         多1       1       2176       -790.00         空       1       1       0749       580.00         多31       31       7236-142610.00       2       300.00 | <ul> <li>○ ○ ○ ○ ○ ○ ○ ○ ○ ○ ○ ○ ○ ○ ○ ○ ○ ○ ○</li></ul> | (日口) で 宅 **.41*.467% (正) 上午9.26       ************************************ | ○10 © S * Jul * Jule 7% (2012) E + 2 + 9 × 2 + 1       ○10 © S * Jul * Jule 7% (2012) E + 3 × 1 * Jule 7%         25617777903(易盛内盘) ○ 三       ○       ○         13.5 可用: 7707072.8 使用率: 45.61%       1200         4 支量       2 买量       1         J 106       ⑦ 牙子价       10010         4 支量       2 买量       1         J 106       ⑦ 牙子价       1026         酸治       平台       一         10010       10460       平台         106       ⑦ 子子校       前指         106       ⑦ 子子校       一         106       10460       平台         接单       委托       成交         夕空 手数 可用       开台均价 逐笔浮器       ○         室 106 106       122072021360.00       ○         止振止温       反手           多 1       1       2176       -790.00         空 1       1       10749       580.00         多 31       31       7236-142610.00          ③       31       7702       230.00          ③       ○       1       7702       230.00         ③       ○       ○       ○       ○         1       1 |

#### 5.7.1 止损单

止损单,如图 5.7.1.1 所示,触发方式有两种:止损价和动态追踪。

| 中国移动                                                                 | NDO?                                                       | 해 " 67% 💌 上午9:27                      | 中国移动 🕄                                                | R) I                                                        | 0101 - 101 - 100 - 100 - | 67% ፻፫፻ 上午9:27            |
|----------------------------------------------------------------------|------------------------------------------------------------|---------------------------------------|-------------------------------------------------------|-------------------------------------------------------------|----------------------------------------------------------------------------------------------------|---------------------------|
| <                                                                    | 持仓止损止                                                      | <b>孟</b>                              | <                                                     | 持仓」                                                         | 上损止盈                                                                                                    | <b>L</b>                  |
| 止损单                                                                  | 止盈单                                                        | 保本单                                   | 止损                                                    | 山                                                           | 盈单                                                                                                    | 保本单                       |
| 合约 苹果90                                                              | 01 方向 空                                                    | 头 最新 10300                            | 合约                                                    | 苹果901 方向                                                    | 空头                                                                                                    | 最新 10300                  |
| 触发方式下单委托                                                             | 止损价 2 L L L L L L L L L L L L L L L L L L                  | 价<br>16<br>-9540.00<br>委托价格<br>对手价    | 触发方下单委                                                | 式 动态追踪                                                      | □撤价差<br>3<br>一手数—<br>106                                                                                                    | 一 委托价格 一 <b>对手价</b>       |
| <sup>有效</sup><br>〇 当日                                                | ❷ 长期                                                       |                                       | - <sup>有效</sup>                                       | 日 🔮 长期                                                      |                                                                                                    |                           |
|                                                                      | 添加止损单                                                      |                                       |                                                       | 添加                                                          | 1止损单                                                                                                    |                           |
|                                                                      |                                                            |                                       |                                                       |                                                             |                                                                                                    |                           |
| 提示:<br>1.云盈损单不确保<br>2.云盈损单触发之<br>3.软件关闭不会影<br>4.云盈损单中上期<br>5.修改密码可能会 | 战交。<br>之后,可能会根据挂单<br>编云盈损单的长期有<br>新、能源中心INE合约<br>导致云盈损单触发失 | 青况自适应平仓手数。<br>效性。<br>J自适应平今或平昨。<br>改。 | 提示:<br>1.云盈损卓<br>2.云盈损卓<br>3.软件关闭<br>4.云盈损卓<br>5.修改密码 | 會不确保成交。<br>逾触发之后,可能会<br>如不会影响云盈损单<br>自中上期所、能源中<br>同可能会导致云盈损 | 根据挂单情况<br>的长期有效性<br>心INE合约自议<br>单触发失败。                                                                                                    | 自适应平仓手数。<br>。<br>适应平今或平昨。 |

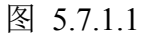

止损价即是限价止损,当到达设定价格立刻平仓止损。

动态追踪是一种动态止损方法,止损价位会随着盈利的增加而变化,这种方法可以最大程度实现"让盈利奔跑"。如图 5.7.1.2 所示,这是以做多开仓为例,

设置跟踪止损后的最高价每上涨一个价位,止损平仓价就跟着上涨一个价位,当价格从最高价回撤了设置的止损价差时,触发止损。图 5.7.1.2 为做多跟踪止损示意图,做空则相反。

最高价:此最高价是从设置止损后开始记录的,不一定是开仓后的最高价。 "跟盘浮动,价位回撤"计算公式:

多头止损价位 = 启用止损后的最高价 - 回撤价位 空头止损价位 = 启用止损后的最低价 + 回撤价位

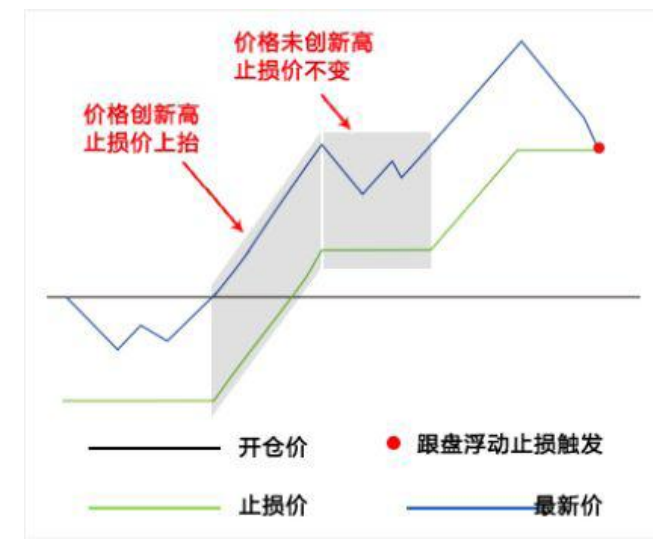

图 5.7.1.2 做多浮动止损原理

5.7.2 止盈单

止盈单,如图 5.7.2.1 所示,是限价止盈,当到达设定价格立刻平仓止盈。

| 中国移动                                                            | [3] 1□1 ⑦ 奈 "11 "1166% 💌 上午9:30                                                                                                    |                      |         |  |  |  |  |
|-----------------------------------------------------------------|----------------------------------------------------------------------------------------------------|----------------------|---------|--|--|--|--|
| <                                                               | 持仓止损止盈 🔒                                                                                                    |                      |         |  |  |  |  |
| 止损单                                                             | 止落                                                                                                    | 盈单                   | 保本单     |  |  |  |  |
| 合约 苹果                                                           | 901 方向                                                                                                    | 空头最                  | 新 10300 |  |  |  |  |
| 触发方式                                                            | 止盈价                                                                                                    | 止盈价<br>12187         | 0.16%   |  |  |  |  |
| 下单委托                                                            | 买平                                                                                                    | <sup>手数</sup><br>106 | 对手价     |  |  |  |  |
| 「有效」                                                            | ❷ 长期                                                                                                    |                      |         |  |  |  |  |
|                                                                 | 添加」                                                                                                    | 上盈单                  |         |  |  |  |  |
|                                                                 |                                                                                                    |                      |         |  |  |  |  |
| 提示:<br>1.云盈损单不确<br>2.云盈损单触发<br>3.软件关闭不会<br>4.云盈损单中上<br>5.修改密码可能 | 提示:<br>1.云盈损单和保成交。<br>2.云盈损单触发之后,可能会根据挂单情况自适应平仓手数。<br>3.软件关闭不会影响云盈损单的长期有效性。<br>4.云盈损单中上期所、能源中心INE合约自适应平今或平昨。<br>5.修改密码可能会导致云盈损单触发失败。 |                      |         |  |  |  |  |

图 5.7.2.1

#### 5.7.3 保本单

保本单,如图 5.7.3.1 所示,这是一种现代人的止损思想——盈利状态下止损,目的是保住赚到的利润。

| PIND S                                                          | [3] 1□1 ⑦ 斋 "ளி "ளி 66% 💌 上午9:31                 |                                                     |                   |  |  |  |
|-----------------------------------------------------------------|--------------------------------------------------|-----------------------------------------------------|-------------------|--|--|--|
| <                                                               | 持仓止损止盈 🔒                                         |                                                     |                   |  |  |  |
| 止损单                                                             | 止落                                               | 記単                                                  | 保本单               |  |  |  |
| 合约 苹果                                                           | 901 方向                                           | 空头 最新                                               | 10300             |  |  |  |
| 触发方式                                                            | 止盈价差                                             | 上盈价差一<br>13                                         | 0.11%<br>13780.00 |  |  |  |
| 下单委托                                                            | 买平                                               | 「手数<br>106                                          | 一要托价格——<br>对手价    |  |  |  |
| の当日                                                             | ❷ 长期                                             |                                                     |                   |  |  |  |
|                                                                 | 添加修                                              | <b>呆本</b> 单                                         |                   |  |  |  |
|                                                                 |                                                  |                                                     |                   |  |  |  |
| 提示:<br>1.云盈损单不确<br>2.云盈损单触发<br>3.软件关闭不会<br>4.云盈损单中上<br>5.修改密码可能 | 保成交。<br>之后,可能会根<br>影响示金摄单的<br>期所、能源中心<br>会导致云盈损单 | 据挂单情况自适<br>长期有效性。<br>INE合约自适应 <sup>。</sup><br>触发失败。 | 应平仓手数。<br>P今或平昨。  |  |  |  |

图 5.7.3.1

做多开仓后,在"开仓均价+设置的保本价差"位置产生了一条保本线,最 新价超过设置的保本止损线后,再回落到这个保本止损线时才触发止损。图 5.7.3.2 为做多保本止损示意图,做空则相反。

"保本策略"计算公式:

多头保本平仓价位 = 开仓均价 + 盈利价差 空头保本平仓价位 = 开仓均价 - 盈利价差

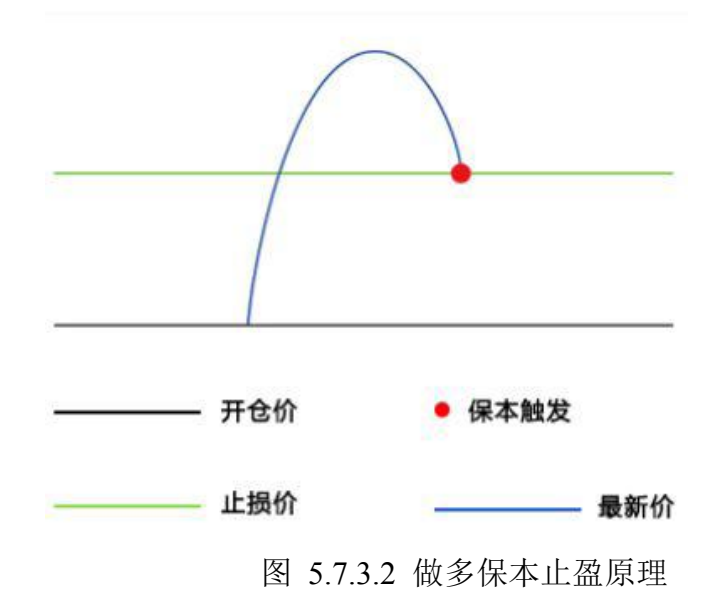

#### 5.7.4 操作

设置好止损止盈单后,点击添加即可,在价格旁边会显示此委托价格平仓后的盈亏率。点击右上角的按钮,可以查看未触发的订单,如图 5.7.4.1 示。

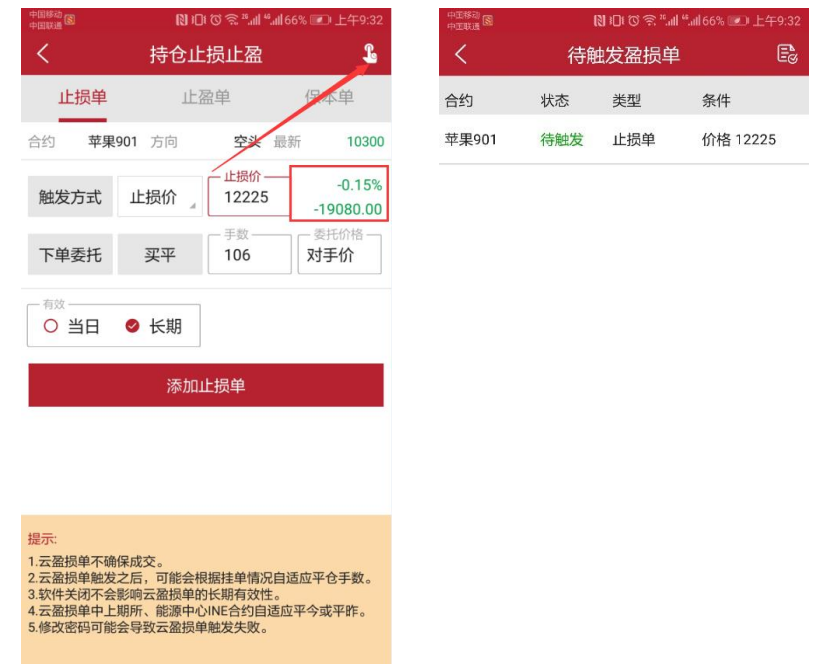

图 5.7.4.1

点击未触发的单子,可以选择撤单或者挂起,如图 5.7.4.2 所示。

| PING S | 関 Ю で 奈 " " |      |          |  |  |  |  |  |
|--------|-------------|------|----------|--|--|--|--|--|
| <      | 待触          | 发盈损单 | Eø       |  |  |  |  |  |
| 合约     | 状态          | 类型   | 条件       |  |  |  |  |  |
| 苹果901  | 待触发         | 止损单  | 价格 12225 |  |  |  |  |  |
|        |             | 挂起   | 撤单       |  |  |  |  |  |

#### 图 5.7.4.2

同一个合约可以设置四种止损止盈模式,如果其中一个触发,剩下的单子会 变为无效单,如图 5.7.4.3 所示。

| pites ()<br>Pites () | 🎗 🗑 🔤 🖬 🏭 96% 📼 上午10:5 |                     |     |  |  |  |  |  |
|----------------------|------------------------|---------------------|-----|--|--|--|--|--|
| <                    | 盈损单已触发列表               |                     |     |  |  |  |  |  |
| 合约                   | 状态                     | 更新时间                | 类型  |  |  |  |  |  |
| 棉花809                | 完全触发                   | 2018-06-06 10:54:36 | 浮动止 |  |  |  |  |  |
| 棉花809                | 无效单                    | 2018-06-06 10:54:36 | 止损单 |  |  |  |  |  |

图 5.7.4.3

在主菜单的止损止盈中可以查看已经设置好的止损止盈单。

## 5.8 条件单

条件单指由客户指定一定的条件的委托单,不满足指定条件时,定单存入服 务器,当条件满足时,系统自动把该定单提交到交易所。利用条件单的不同组合 可以实现开仓、止损、止盈等操作。

易星提供价格条件单和时间条件单。

在主菜单中点击条件单,如图 5.8.1 所示,点击右上角的加号按钮进入条件 单设置界面。

| opiise 💊 🔊 | j  | ≪ © <b>⊡</b> ≋ ""⊪" | all 87% 💌 上 | .牛9:51   | 中国中国 | 1573)<br>17.14 <b>% 18</b> |     | \$0      | 🖽 😤 Madl Mad | 87% 💷) 上午9:5 |
|------------|----|---------------------|-------------|----------|------|----------------------------|-----|----------|--------------|--------------|
| <          | 云穿 | 除件单列表               | \$          | $\oplus$ | <    | ( 16î                      | 格条件 | 牛单       |              |              |
| 合约         | 状态 | 类型                  | 条件          |          | 最新现象 | 昕<br>手                     | -   | 买价<br>买量 |              | 卖价<br>卖量     |
|            |    |                     |             |          | [-i  | 合约 荷选择合                    | 合约  |          | Q 1          | 戶数           |
|            |    |                     |             |          | 1    | <sup>条件</sup><br>最新价       | >   | A        | 0            | 附加           |
|            |    |                     |             |          |      | <sub>委托</sub><br>最新价       | . + | ĸ        | 1 点          |              |
|            |    |                     |             |          |      | <sup>开平</sup><br>❷ 开仓      | 0   | 平仓       | - 有效         | Ⅰ ○ 长期       |
|            |    |                     |             |          |      |                            | 买   |          |              | 卖            |
|            |    |                     |             |          |      |                            |     |          |              |              |
|            |    |                     |             |          |      |                            |     |          |              |              |
|            |    |                     |             |          |      |                            |     |          |              |              |
|            |    |                     |             |          |      |                            |     |          |              |              |
|            |    |                     |             |          |      |                            |     |          |              |              |

图 5.8.1

上图是价格条件单,点击合约可以选择合约,并自定义手数、委托价格、超 价、开平仓和有效日期。

触发方式为最新价; 触发条件分为>、<、≥和≤; 触发价格可以自己输入; 还可以点击【附加】增加一条新的价格条件, 如图 5.8.2 所示。

| PIRE NO                                  | 〒② 奈 "                                                 |
|------------------------------------------|--------------------------------------------------------|
| く 价格条件单                                  | 时间条件单                                                  |
| 最新 <b>15340</b> 买价<br>合约<br><b>棉花907</b> | 15355 卖价 15390<br>「 <sup>手数</sup><br>1                 |
| - 条件                                     | 15340                                                  |
| 附加条件                                     | 15340                                                  |
| — 委托 — — — — — — — — — — — — — — — — — — | 1 点                                                    |
| - 开平<br>● 开仓 ○ 平仓                        | <ul> <li>─ <sup>有效</sup></li> <li>● 当日 ○ 长期</li> </ul> |
| 买                                        | 卖                                                      |

| 提示:<br>修改密码可能会导致条件单触发失败。 |
|--------------------------|
| 图 5.8.2                  |

点击上方的时间条件单可以进行切换,与价格条件单类似,只是条件变为时间条件,如图 5.8.3 所示,可以设置时间,当到达该时间会立刻以设置好的价格 手数等发出委托。

| 中正移动<br>中正联通 🕲 🚺 🕄 🕄              | ℕ 100 ⑦ №.411 **.4165% 💌 上午9:38        |  |  |  |  |  |  |
|-----------------------------------|----------------------------------------|--|--|--|--|--|--|
| 〈 价格条件单                           | 时间条件单                                  |  |  |  |  |  |  |
| 最新 <b>15340</b> 买价<br>合约<br>棉花907 | 15355 卖价 15390<br>「 <sub>手数</sub><br>1 |  |  |  |  |  |  |
| <sup>条件</sup><br>到达    09:37:01   | 附加                                     |  |  |  |  |  |  |
| _ 委托最新价 _ +                       | 1 点                                    |  |  |  |  |  |  |
| - 开平<br>● 开仓 ○ 平仓                 | <sup>有效</sup> ● 当日 ○ 长期                |  |  |  |  |  |  |
| 买                                 | 卖                                      |  |  |  |  |  |  |

| 提示:<br>修改密码可能会导致条件单触发失败。 |  |
|--------------------------|--|
|--------------------------|--|

点击附加,可以在设置时间条件的基础上,设置价格条件,如图 5.8.4 所示。

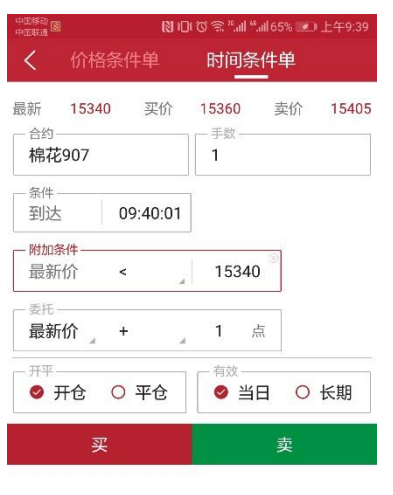

| 提示:<br>修改密码可能会导 | 致条件单触 | 发失败。  |  |
|-----------------|-------|-------|--|
|                 | 图     | 5.8.4 |  |

设置好条件单后,点击买、卖即可,在云条件单列表中会显示该委托,订单 类型为待触发,如图 5.8.5 所示。

| 中王移动<br>中王联通 🕄 | №101で常**.111 **.11165% 💌)上午9:43 |       |          |          |  |  |  |  |
|----------------|---------------------------------|-------|----------|----------|--|--|--|--|
| <              | ī                               | 条件单   | Ð        | $\oplus$ |  |  |  |  |
| 合约             | 状态                              | 类型    | 条件       |          |  |  |  |  |
| 棉花907          | 待触发                             | 价格条件单 | 最新价>1!   | 5340     |  |  |  |  |
| 棉花907          | 待触发                             | 时间条件单 | 09:43:56 |          |  |  |  |  |
| 棉花907          | 待触发                             | 时间条件单 | 09:40:01 |          |  |  |  |  |

#### 图 5.8.5

点击云条件单列表中右上角的文件图标,可以查看已触发或已撤单的条件单, 如图 5.8.6 所示。

| 中国移动  | ℕ101で 完 "ளி "ளி65% 💌 上午9:44 |                     |     |  |  |  |  |  |
|-------|-----------------------------|---------------------|-----|--|--|--|--|--|
| <     | 已触发云条件单                     |                     |     |  |  |  |  |  |
| 合约    | 状态                          | 更新时间                | 类型  |  |  |  |  |  |
| 棉花907 | 完全触发                        | 2019-01-17 09:43:56 | 时间条 |  |  |  |  |  |
| 苹果905 | 已撤单                         | 2019-01-17 09:36:54 | 价格条 |  |  |  |  |  |
| 苹果905 | 已撤单                         | 2019-01-17 09:22:21 | 价格条 |  |  |  |  |  |
| 苹果905 | 已撤单                         | 2019-01-17 09:22:13 | 价格条 |  |  |  |  |  |
| 苹果905 | 已撤单                         | 2019-01-17 09:36:56 | 价格条 |  |  |  |  |  |

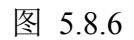

# 5.9 点价下单

交易界面点击左上角圆形图标,如图 5.9.1 所示,可以打开点价下单界面。

| 中国移动<br>中国联通     |        | R) )    | 0103       | ° 111.°5 | °III 65% 📼          | 回上午9:45   |
|------------------|--------|---------|------------|----------|---------------------|-----------|
| 6 0              | \$5617 | 779     | 03(易       | 易盛       | 内盘)(                | ĴĒ        |
| 权益: 117310       | 58.7 页 |         | 77009      | 04.0     | 使用率:                | 45.67%    |
| 最新 10            | 300 卖  | 价       | 10         | 0460     | 买价                  | 10010     |
| 现手               | 支      | 量       |            | 2        | 买量                  | 1         |
| 一自选合约——<br>苹果901 |        | T FB    | 收——        |          | 价格 ——<br><b>对手价</b> |           |
| 10460<br>加多      |        | 1)<br>{ | 0010<br>琐仓 |          | 파<br>파              | 多<br>空    |
| 持仓               | 挂      | 单       |            | 委托       |                     | 成交        |
| 合约名称             | 多空     | 手数      | 可用         | 开        | 仓均价                 | 逐笔浮盈      |
| 苹果901            | 空      | 106     | 106        |          | 122072              | 021360.00 |
| 菜粕905            | 多      | 1       | 1          |          | 2176                | -660.00   |
| 苹果905            | 空      | 1       | 1          |          | 10749               | 650.00    |
| PTA901           | 多      | 31      | 31         |          | 7236-               | 142610.00 |
| 苹果911            | 空      | 1       | 1          |          | 7792                | 450.00    |
| <b>炮</b> 龙0∩1    | 文      | 1       | 1          |          | 1/1810              | -50 00    |
| 8                | 6      | Ð       |            | Z        |                     | 9         |
| 自选               | 行      | 情       |            | 交易       |                     | 资讯        |
|                  | Ē      | 冬       | 5.9        | ).1      |                     |           |

点价下单适合习惯根据深度行情快速下单的用户使用,能够实现免填价格快速下单的快捷操作,如图 5.9.2 所示。

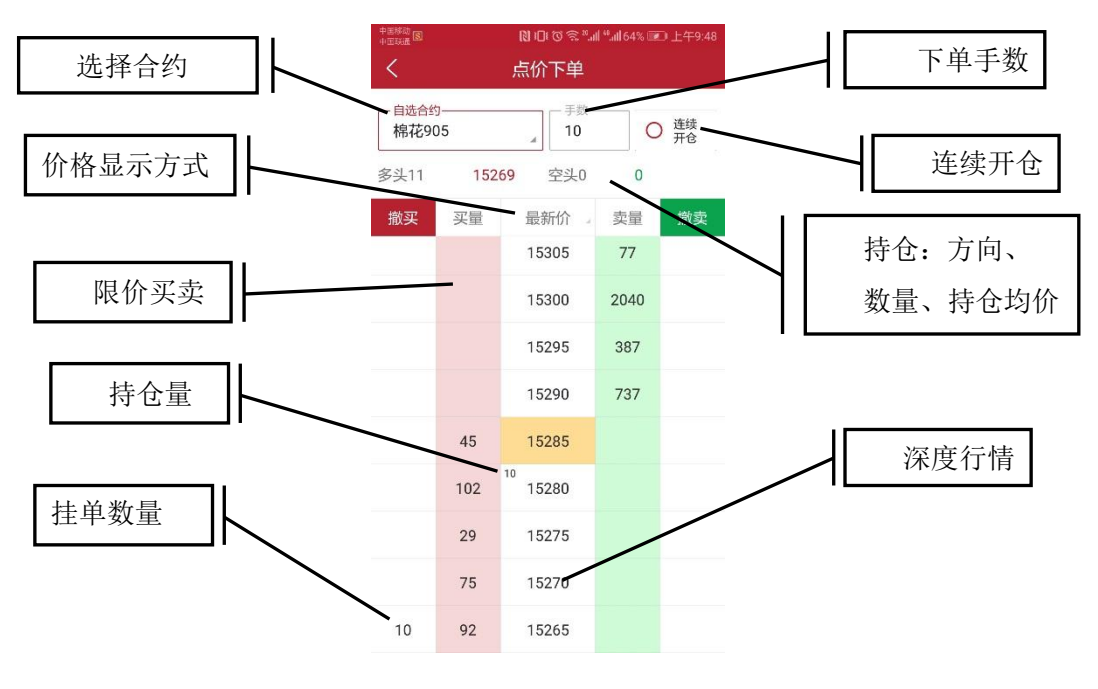

图 5.9.2

点价下单界面简化了填单操作,在价格两侧即买量、卖量两列分别是对应价 格的委买、委卖操作区域,在某个价格处若有持仓会有数量显示,上部也有详细 的持仓方向、数量、持仓均价显示。

行情报价显示,可以选择最新价居中或者手动调整,如图 5.9.3 所示。

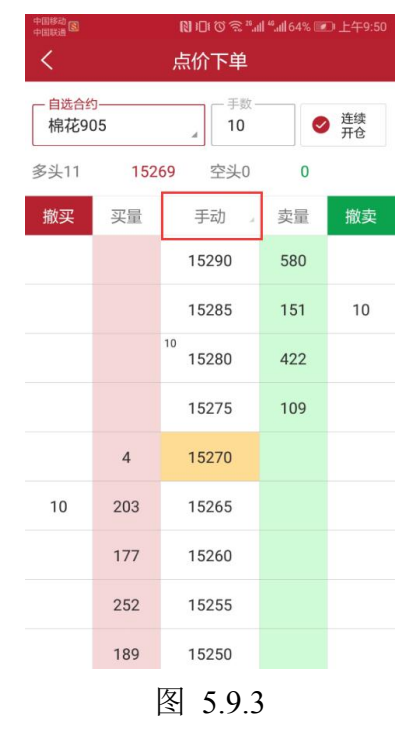

点价下单默认操作为自动开平,无持仓则自动开仓,有持仓则自动平仓。在 相应价格旁的买量、卖量列点击即可。若未成交,在撤买、撤卖列会有挂单显示, 如图 5.9.4 所示。点价挂单量,即可撤单。

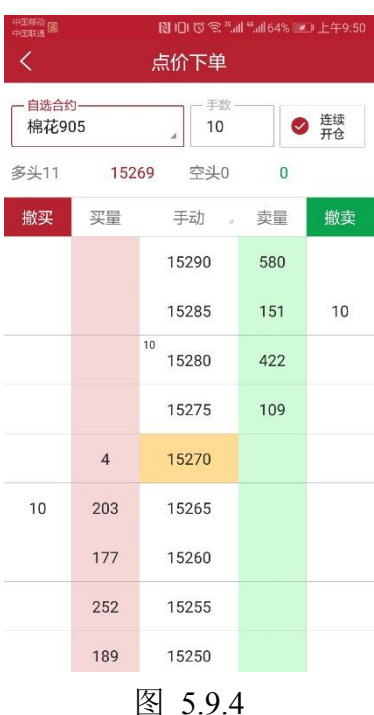

勾选【连续开仓】,可以反向继续开仓,即锁仓操作。

## 5.10 改单和撤单

在交易数据列表的挂单中,选中某个合约,会有【改单】、【撤单】按钮,点 击即可改单或撤单,如图 5.10.1 所示。

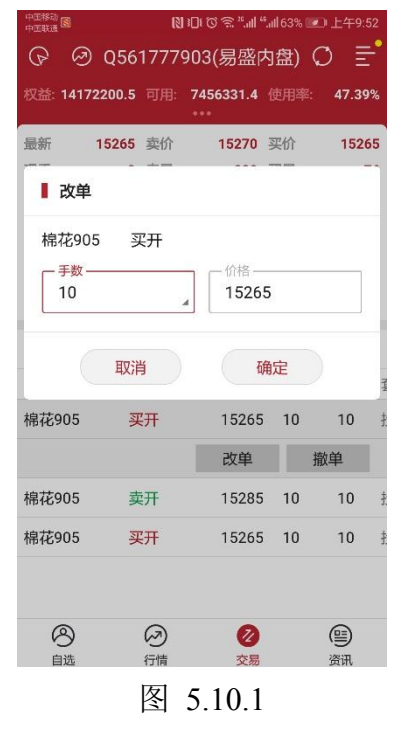

5.11 一键平仓

易星支持一键平仓,在交易界面持仓列表最下方可见合计数据,如图 5.11.1 所示,合计数据包含持仓合约总量,总手数,总浮盈,点击即出现一键平仓功能。

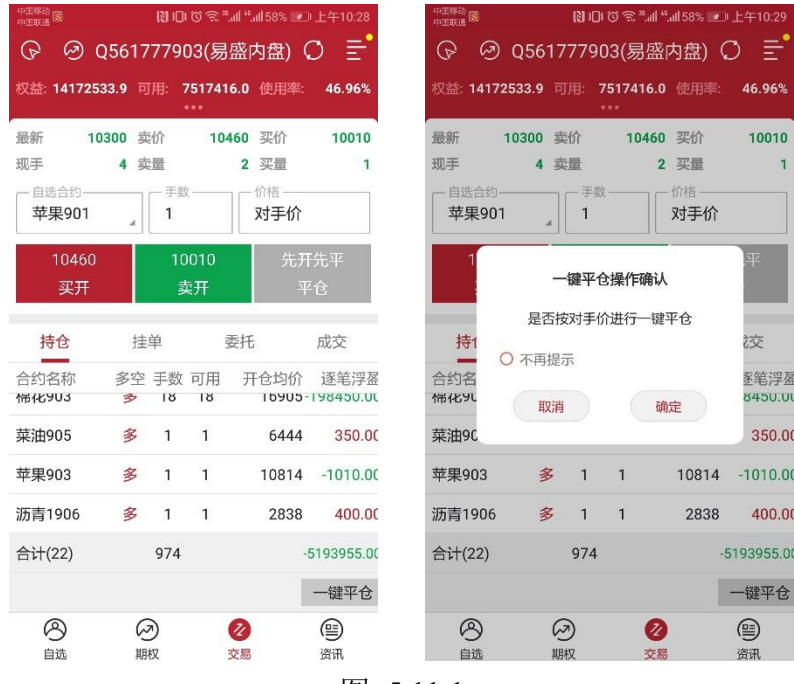

图 5.11.1

# 6 期权

#### 6.1 策略

易星提供期权的 12 种策略:大涨、大跌、不涨、不跌、跨式突破、跨式盘整、宽跨式突破、宽跨式盘整、盘涨 Call、盘涨 Put、盘跌 Put、盘跌 Call,点击 右上角的灯泡图标,即可查看这些策略,如图 6.1.1 所示。

| 中田移动 📓         | 🛿 Ю 🏷 🛸 "il "il 63% 💌 上午9:54 |                                                   |        |             |          |  |  |
|----------------|------------------------------|---------------------------------------------------|--------|-------------|----------|--|--|
| ß              |                              | 期权                                                | ζ      | Ø           | Ē        |  |  |
| 白糖903<br>SR903 | \$                           | <b>4894</b><br>4871                               | 0      | 23<br>.47 % | 4<br>240 |  |  |
| 君              | 「迷                           | 903                                               |        | 看跌          |          |  |  |
| 现手             | 最新价                          | 执行的                                               | 介最     | 新价          | 现手       |  |  |
| 0              | 0.0                          | 4300                                              |        | 1.0         | 0        |  |  |
| 0              | 0.0                          | 4400                                              |        | 1.5         | 10       |  |  |
| 0              | 0.0                          | 4500                                              | 4500 0 |             | 10       |  |  |
| 2              | 210.0                        | 4700                                              | ) 1    | 0           | 2        |  |  |
| 0              | 0.0                          | 4800                                              | ) E    | 5           | 4        |  |  |
| 2              | 44.5                         | 4900                                              | ) 4    | 2.0         | 2        |  |  |
|                |                              |                                                   | 1      |             | -        |  |  |
|                |                              | _                                                 |        |             |          |  |  |
|                |                              |                                                   |        |             |          |  |  |
| 大涨             | 大路                           | 失 不涨                                              |        | 不斷          | 不跌       |  |  |
|                |                              |                                                   |        |             |          |  |  |
| 跨式突            | 破 跨式都                        | ない いちん いちん いちん いちん いちん いちん しんしん しんしん いちん しんしん しんし | 民跨式突破  | 皮 宽跨式       | 盘整       |  |  |
|                |                              |                                                   |        |             |          |  |  |
| 盘涨C            | all 盘涨I                      | Put                                               | 盘跌Put  | 盘跌          | Call     |  |  |
| 日起             | 発行で                          | <b>C</b>                                          | 又勿     | פ           | LUIV .   |  |  |

点击左上角灰色图标的,可以查看策略的详细介绍,如图 6.1.2 所示。

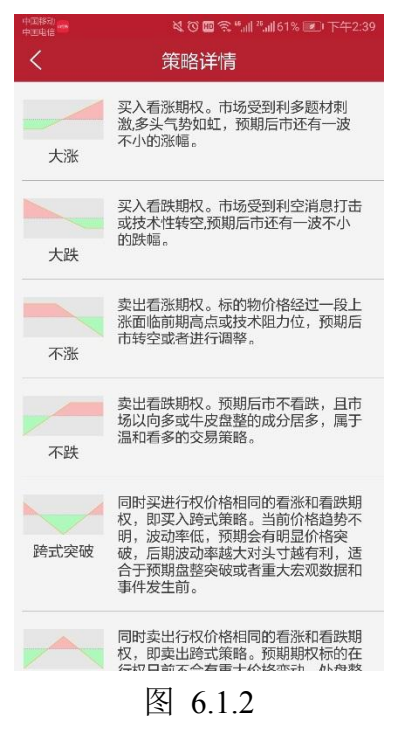

## 6.2 交易

可以点击查看期权行情,将该合约加入自选,在交易界面选择合约进行交易, 如图 6.2.1 所示。

| 中正称动 🔞<br>中正联通 🚳                                                                   | <b>(3)</b> 101                               | °C 😤 ".all ".all 63% 🗈                                                                                                    | с) т <del>.1</del> 9:5: |
|------------------------------------------------------------------------------------|----------------------------------------------|----------------------------------------------------------------------------------------------------|-------------------------|
| ତାର                                                                                | 561777903                                    | 3(易盛内盘)(                                                                                                    | Ø ≣                     |
| 叉益: 1417274                                                                        | 7.4 可用: 75                                   | 17439.5 使用率:                                                                                                    | 46.96%                  |
| a de                                                                               | 10 责俭                                        | 2.0 平位                                                                                                    |                         |
| <sub>取</sub> 罪                                                                     | 1.0 契切                                       | 2.0 买价                                                                                                    | 10                      |
| - 自选合约——<br>白糖903P4                                                                | 700 <sub>4</sub> 手数 -                        | 6<br>6<br>6<br>6<br>6<br>6<br>7<br>6<br>6<br>7<br>7<br>6<br>6<br>7<br>7<br>6<br>7<br>6<br>7<br>7<br>7<br>7<br>7<br>7<br>7<br>7<br>7<br>7<br>7<br>7<br>7 |                         |
| 2.0<br>买开                                                                          | 0.<br>卖                                      | 5 先开<br>开 平                                                                                                    | Ŧ先平<br><sup>Z</sup> 仓   |
|                                                                                    |                                              |                                                                                                    |                         |
| 持仓                                                                                 | 挂单                                           | 委托                                                                                                    | 成交                      |
| 持仓                                                                                 | 挂单<br>多空 手数 司                                | 委托<br>可用 开仓均价                                                                                                    | 成交逐                     |
| <mark>持仓</mark><br>合约名称<br>美原油19<br>美原油19                                          | 挂单<br>多空 手数 p<br>07 美<br>03 苹                | 委托<br>可用 开仓均价<br>原油1902<br>果905                                                                                                    | 成交<br>逐筆潭<br>〇、         |
| <ul> <li>持仓</li> <li>(本) 名称</li> <li>美原油19</li> <li>美原油19</li> <li>郑商期权</li> </ul> | 接单<br>多夺 手数 F<br>07 美<br>03 苹<br>总量 1        | 委托<br>可用 开合均价<br>原油1902<br>果905<br>綿花指数                                                                                                    | 成交<br>逐筆浮<br>〇、         |
| <u>持仓</u><br>会约名称<br>美原油19<br>美原油19<br>郑商期权<br>棉花905                               | 接単<br>多空 手数 F<br>07 美<br>03 苹<br>总量 相<br>棉花9 | 委托<br>可用 开合均价<br>原油1902<br>果905<br>棉花指数<br>07<br>沪金                                                                                                    | 成交<br>逐筆浮<br>Q<br>1906  |

也可以选中一种期权策略,进行策略下单,如图 6.2.2 所示。

| 中正称动 (S<br>中正联通 (S | 1           | ◎◎<br>策略    | )©ゑ"』II "163%<br>各下単                 | ) 💌 上午9:55                       |
|--------------------|-------------|-------------|--------------------------------------|----------------------------------|
| 一 用户<br>Q50        | 名—<br>51777 | 7903        | 一标的<br>白糖903                         | Å                                |
| 0                  | 拔           | 送平衡点<br>执行价 | <b>宽跨式突破</b><br>最大获利<br>最大损失<br>损益两平 | 无限<br>-570.0<br>4843.0<br>5057.0 |
| 买                  | Ρ           | 执行价         | □手数<br>                              | - 价格<br>对手价                      |
| 买                  | С           | 执行价 —       | ] 「 <sup>手数</sup> — 」 [              | - 价格                             |
|                    | Э           | 仓           | 平台                                   | È                                |

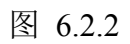

可以点击标的,选择标的合约,如图 6.2.3 所示。

| 中王移动        |            | 0: 13)                   | i 🛈 🗟 ".ull ".ull63                  | % 💌 上午9:55                       |
|-------------|------------|--------------------------|--------------------------------------|----------------------------------|
| <           |            | 策略                       | 下单                                   |                                  |
| 一 用户<br>Q50 | 名<br>61777 | 903                      |                                      | 4                                |
| 0           | 损          | 益平衡点<br>执行价<br>5000 5357 | <b>宽跨式突破</b><br>最大获利<br>最大损失<br>损益两平 | 无限<br>-570.0<br>4843.0<br>5057.0 |
| 买           | Ρ          | 执行价                      | 一手数<br>1                             | 价格<br>对手价                        |
| 买           | С          | 执行价                      | - 手数                                 | 价格<br>对手价                        |
|             | ж          | 仓                        | 平                                    | 仓                                |
|             |            |                          |                                      |                                  |
| 期权          | 月份         |                          |                                      |                                  |
| 白糖          | 903        |                          |                                      |                                  |
| 白糖          | 905        |                          |                                      |                                  |
| 白糖          | 907        |                          |                                      |                                  |
| 白糖          | 909        |                          |                                      |                                  |

图 6.2.3

可以点击策略,更换策略,如图 6.2.4 所示。

| 中国移动<br>中国联通 國       | 🕅 印で常"ளா "ள63% 💌 上午9:55  |                          |                                  |  |  |
|----------------------|--------------------------|--------------------------|----------------------------------|--|--|
| <                    | 策略                       | 下单                       |                                  |  |  |
| 一 用户名 ——<br>Q5617779 | 903                      | 一 <del>标的</del><br>白糖903 | 4                                |  |  |
| 1                    |                          | 宽跨式突破                    |                                  |  |  |
| 0<br>4543            | 查平衡点<br>执行价<br>5000 5358 | 最大获利<br>最大损失<br>损益两平     | 无限<br>-570.0<br>4843.0<br>5057.0 |  |  |
| 买 P                  | 一执行价 —<br>4900 _         | 一 手数 ——<br>1             | 价格<br>对手价                        |  |  |
| 买 C                  | 一执行价 —<br>5000 _         | 一手数——<br>1               | 价格<br>对手价                        |  |  |
|                      | ^                        |                          | - ^                              |  |  |
| 0                    |                          |                          | -                                |  |  |
|                      |                          |                          |                                  |  |  |
| 大涨                   | 大跌                       | 不涨                       | 不跌                               |  |  |
|                      |                          |                          |                                  |  |  |
| 跨式突破                 | 跨式盘整                     | 宽跨式突破                    | 宽跨式盘整                            |  |  |
|                      |                          |                          |                                  |  |  |
| 盘涨Call               | 盘涨Put                    | 盘跌Put                    | 盘跌Call                           |  |  |

图 6.2.4

可以自定义合约的执行价格、手数和价格,如图 6.2.5 所示。

| 中国联通             |                           | CO 🚓III .III 05      | 20 L + 9.55                      | 中正联通 🖾           |                      |                        | .ill .ill 05% (          | T-+ 9:22                         |
|------------------|---------------------------|----------------------|----------------------------------|------------------|----------------------|------------------------|--------------------------|----------------------------------|
| <                | 策略                        | 下单                   |                                  | <                |                      | 策略下单                   |                          |                                  |
| 一 用户名 —<br>Q5617 | 77903                     | 一标的<br>白糖903         |                                  | 一 用户名 —<br>Q5617 | 77903                | 』<br>「「「「「「「」」<br>「」」  | 的<br>]糖903               |                                  |
|                  |                           | 宽跨式突破                | . 0                              | 1                |                      | 宽置                     | 夸式突破                     | . 0                              |
| 0 4544           | 损益平衡点<br>执行价<br>5000 5357 | 最大获利<br>最大损失<br>损益两平 | 无限<br>-570.0<br>4843.0<br>5057.0 | 4544             | 损益平衡点<br>执行价<br>5000 | 最大<br>最大<br>员益<br>5356 | 族利<br>员失<br>两平           | 无限<br>-570.0<br>4843.0<br>5057.0 |
| 买 P              | - 执行价                     | 手数<br>1              | 一价格<br>对手价                       | 买 P              | 一执行(<br>490)         |                        | 数                        | · <u>价格</u><br>对手价               |
| 买 C              | 执行价<br>5000 _             | 手数<br>1              | 一价格<br>对手价                       | 买 C              | 执行(<br>500           |                        | <u>م</u>                 | 价格 对手价                           |
|                  | 开仓                        | 平                    | 仓                                |                  | 开仓                   |                        | 平仓                       | ;                                |
|                  |                           |                      |                                  | 市价               | <mark>O</mark> FAK   |                        |                          | •                                |
| 选择执行             | テ价                        |                      |                                  | 对手价              | 1                    | 2                      | 3                        |                                  |
| 4600             |                           |                      |                                  | 最新价              | 4                    | 5                      | 6                        | +                                |
| 4700             |                           |                      |                                  |                  | -                    |                        |                          |                                  |
| 4800             |                           |                      | _                                | 排队价              | 7                    | 8                      | 9                        | _                                |
| 4900             |                           |                      | ~                                | 超价               |                      | 0                      | $\langle \times \rangle$ |                                  |
|                  |                           |                      |                                  |                  |                      |                        |                          |                                  |

图 6.2.5

更改上述设置时,盈亏图会随之变化,最大获利、最大损失、损益两平这些 参数也会变化。

点击开仓、平仓,即可交易。

期权支持询价操作,长按界面价格,会弹出询价按钮,如图 6.2.6 所示。

| 中国移动。中国联通     |          | № 100 ⑦ 奈 "ள1 "ள163% 💌 上午9:56 |                         |          |  |
|---------------|----------|-------------------------------|-------------------------|----------|--|
| ð             |          | 期权                            | Ģ                       | > ≣      |  |
| 白糖90<br>SR903 | )3<br>}  | <b>4894</b><br>4871           | 23<br>0.47%             | 4<br>240 |  |
|               | 看涨       | 903                           | 看跌                      |          |  |
| 现手            | 最新价      | 执行价                           | 最新价                     | 现手       |  |
| 0             | 0.0      | 4400                          | 0.0                     | 0        |  |
| 0             | 0.0      | 4500                          | 0.5                     | 10       |  |
| 0             | 0.0      | 4600                          | 3.0                     | 10       |  |
| 2             | 210.0    | 4700                          | 1.0                     | 2        |  |
| 0             | 0.0      | 4800                          | 8.5                     | 4        |  |
| 2             | 44.5     | 4900                          | 42.0                    | 2        |  |
| 2             | 13.0     | 5000                          | 94.0                    | 10       |  |
| 10            | 0.5      | 5100                          | 195.0                   | 10       |  |
| 0             | 0.0      | 5200                          | 询价                      | 0        |  |
| 0             | 0.0      | 5300                          | 0.0                     | 0        |  |
| 0             | 0.0      | 5400                          | 0.0                     | 0        |  |
| 0             | 0.0      | 5500                          | 0.0                     | 0        |  |
| 0             | 0.0      | 5600                          | 0.0                     | 0        |  |
| く白糖           | 棉花期权仿真   | 玉米期权仿                         | 真 豆粕 沪铜                 | 防真 ミン    |  |
| 8             | ) 🖉      | •                             | $\overline{\mathbb{Q}}$ | 9        |  |
| 自逻            | 期权       | t l                           | 交易                      | 资讯       |  |
|               | <b> </b> | 6.2                           | .6                      |          |  |

同样支持行权、期权功能,在持仓列表,选中多头期权,如图 6.2.7 所示。

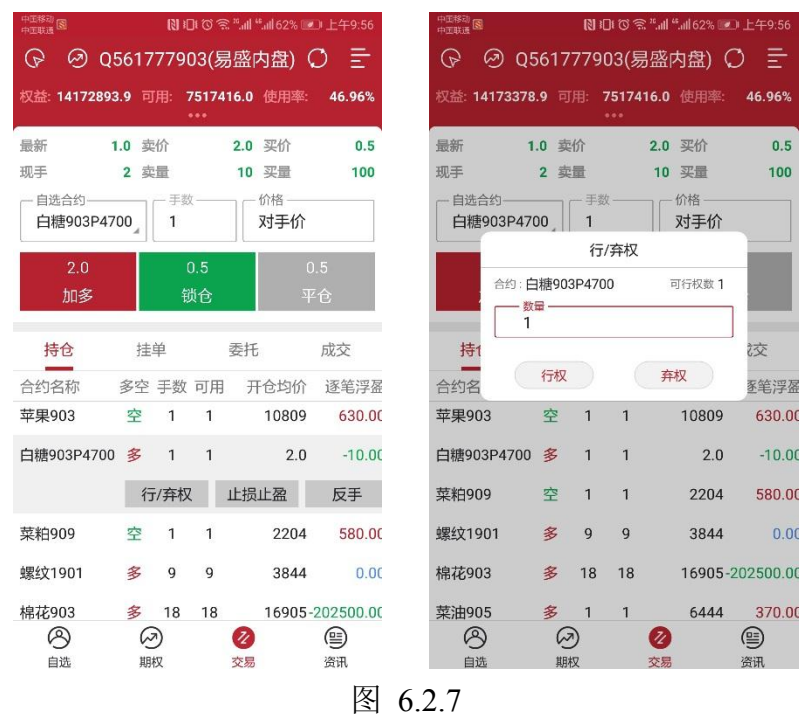

# 7 资讯

点击资讯界面,如图 7.1 所示,可以根据关键字或者日期搜索关注的品种。

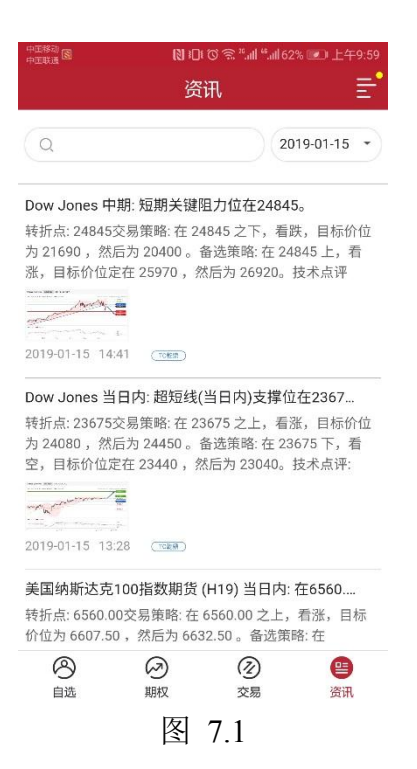

选中某个标题,点击查看详情,还可以进行分享,如图 7.2 所示。

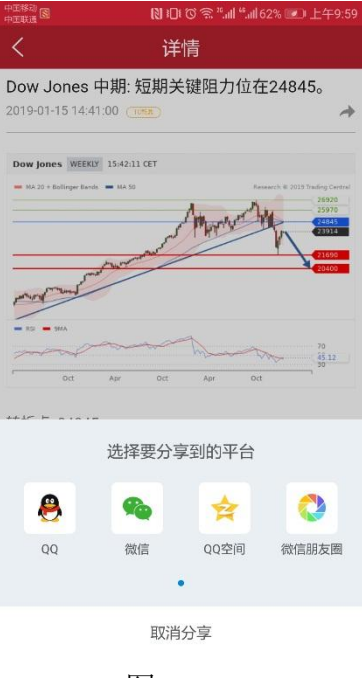

图 7.2

## 8 主菜单

#### 8.1 交易设置

交易设置中可以选择上海平仓是优先平今还是优先平昨;可以选择收到委托 信息是否震动;支持套保;下单/改单操作时是否弹出确认提示框;反手/平仓/撤 单操作时是否弹出确认提示框;点价下单(撤单)操作时是否弹出确认提示框,如图 8.1.1 所示。

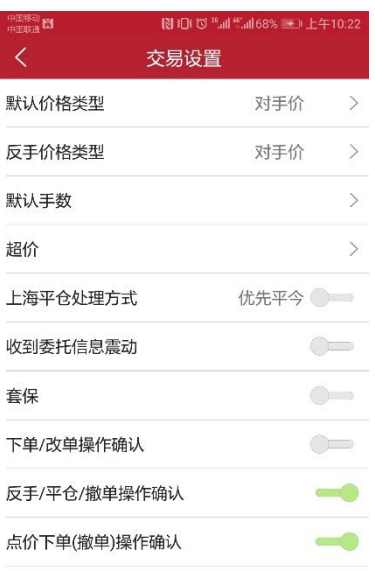

图 8.4.1

# 8.2 交易相关

## 8.2.1 交易日志

点击交易日志,可以查看当天的交易情况,如图 8.2.1.1 所示,点击右上角的 图标,可以按交易时间重新排序和分享日志。

| 中国移动                     | 6            | 1000         | **.atl **.atl 62% | ≥)上午   |   |
|--------------------------|--------------|--------------|-------------------|--------|---|
| <                        | 3            | 交易日君         | 5                 | 1Ξ     | 2 |
| 2019-01-1                | 17           |              |                   |        |   |
| 10:00:24                 | 登录成功         |              |                   |        |   |
| 10:00:16                 | 交易断开         |              |                   |        |   |
| 09:59:06 •<br>09:59:04 • | 登录成功<br>交易连接 |              |                   |        |   |
| 09:58:59                 | 交易断开         | 1700         |                   |        |   |
| 0.9                      |              | 提示           |                   |        |   |
|                          |              |              |                   |        |   |
| 09 及成                    | 端仅记录软        | 件运行状<br>整的交易 | 态下的交              | 易动作    |   |
| 121-00.                  | 端交           | 易软件查         | i看。               | 17.004 |   |
|                          |              | 确中           |                   |        |   |
| Oč                       |              | UH AE        |                   |        |   |
|                          | ×/1 · 5 · 2  |              | 土・ハルト・ソコ          |        |   |
| 00.54.07                 | 均芯005        |              |                   |        |   |
| 09.04.07                 | 买开 10手       | 15265 5      | 完全成交:成            | 切      |   |
|                          |              |              |                   |        |   |
| 09:53:51                 | 登录成功         |              |                   |        |   |
| 09:53:50 •<br>09:53:45 • | 交易连接<br>交易断开 |              |                   |        |   |
|                          |              |              |                   |        |   |

图 8.2.1.1

#### 8.2.2 查询帐单

易星提供查询账单的功能,点击时间可以选择日期,如图 8.2.2.1 所示,点击确定可以查看详细账单,包含资金状况、持仓明细和持仓汇总等。

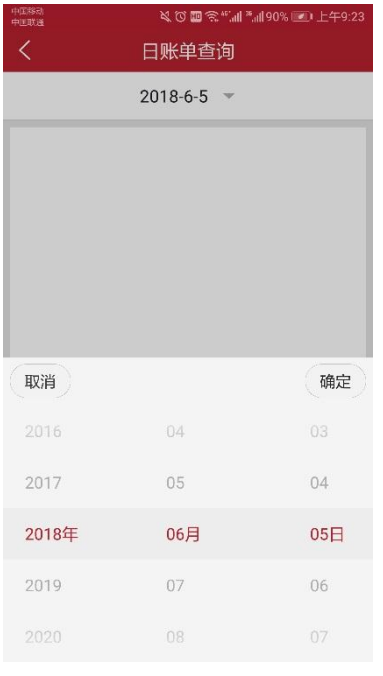

图 8.2.2.1

8.2.3 银期转账

用户登录主席后台时,支持银期转账,如图 8.2.3.1 所示。

| 中国移动   | <b>(1)</b> I (1) | ) 🗟 "ll | "訓61% 💌 上午1 | 0:02 |
|--------|------------------|---------|-------------|------|
| <      | Q5617            | 77903   |             |      |
| 银行     |                  |         |             | >    |
| 期货可转金額 | 顶                |         |             | Ø    |
| 银行可转金额 | 颃                |         |             | Q    |
| 转入金额   |                  |         | 请输入金额       |      |
| 银行/时间  | 金额/名称            | 帀种      |             | 为    |
|        |                  |         |             |      |
|        |                  |         |             |      |
|        |                  |         |             |      |
|        |                  |         |             |      |
|        |                  |         |             |      |
|        |                  |         |             |      |
| 银行转    | 期货               |         | 期货转银行       |      |
|        | - 121            |         |             |      |

图 8.2.3.1

#### 8.2.4 修改密码

如图 8.2.4.1 所示,可以修改交易密码或资金密码。新开户的账号首次登录

会强制要求修改密码。

| 修改密码 资金  | 密码        |
|----------|-----------|
| - 旧密码    |           |
| 请输入旧密码   | $\otimes$ |
| - 新密码    |           |
| 请输入新密码   |           |
| - 再次输入   |           |
| 请再次输入新密码 |           |
|          |           |

#### 图 8.2.4.1

#### 8.2.5 监控中心

如图 8.2.5.1 所示,可以登录中国期货市场监控中心。

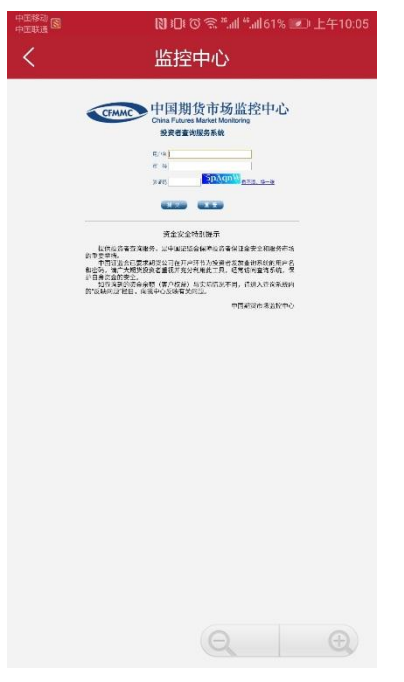

图 8.2.5.1

# 8.3 消息

消息栏里可以查看期货公司发来的相关信息,如图 8.3.1 所示。

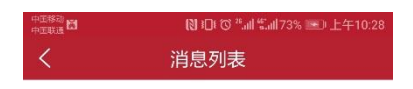

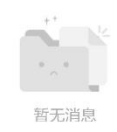

#### 图 8.3.1

若有未查看的消息,右上角的菜单键,会显示黄色圆点,如图 8.3.2 所示, 进入消息界面,可以看到标志为未读的消息,阅读过后,上述两种情况都会消失。

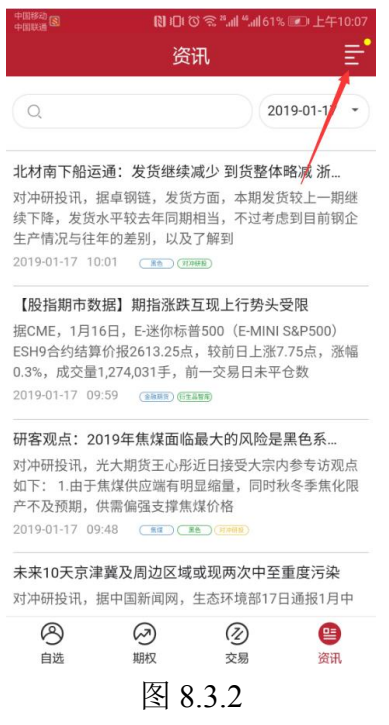

## 8.4 行情登录

行情账号登录,如图 8.4.1 所示。

|                                          | 氷叩でぁ *』(*』) 43% ☞ 下午3:04<br><b>青账号登录</b> |
|------------------------------------------|------------------------------------------|
| 1                                        | 8                                        |
| —— 用户名 ————————————————————————————————— | ≥                                        |
| — 密码 — — — — — — — — — — — — — — — — — — | 8                                        |
| ❷ 记住密码                                   | ✓ 自动登录                                   |
|                                          | 登录                                       |
| 忘记密码                                     | 用户注册                                     |

图 8.4.1

## 8.5 在线开户

易星支持在线开户,如图 8.5.1 所示,选择期货公司后会自动跳转到该公司的开户网址。

| 中五移动<br>中五联通 <b>团</b> | [1] 3□ 3 3 11 11 11 11 11 11 11 11 11 11 11 11 |
|-----------------------|------------------------------------------------|
| <                     | 选择公司                                           |
| С                     |                                                |
| 长江期货                  |                                                |
| D                     |                                                |
| 大陆期货                  |                                                |
| 德盛期货                  |                                                |
| 东证期货                  |                                                |
| Н                     | D                                              |
| 海通期货                  | H<br>Q                                         |
| 海证期货                  | R<br>S                                         |
| 华金期货                  | X<br>Z                                         |
| 徽商期货                  |                                                |
| 混沌天成                  |                                                |
| Q                     |                                                |
| 前海期货                  |                                                |
| R                     |                                                |
| 瑞龙期货                  |                                                |

#### 图 8.5.1

# 8.6 换肤

易星提供日间和夜间两种模式的皮肤,点击换肤,可以从日间模式跳转到夜间模式,如图 8.6.1 所示。

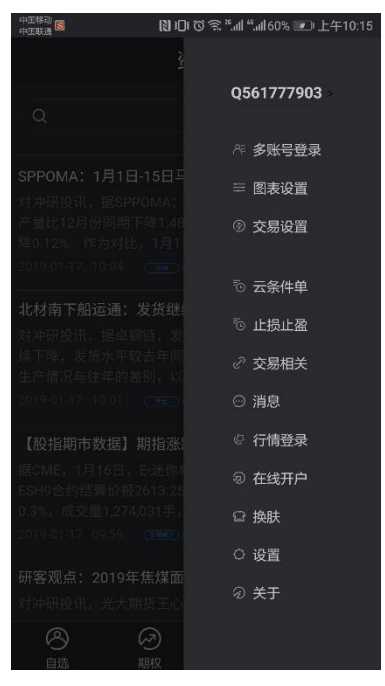

图 8.6.1

## 8.7 设置

可以选择切换语言、切换行情字体大小、是否需要断线提示音、是否需要信息提示音、是否保持屏幕常亮,行情是否单行显示,清除已保存的自选数据和账号信息,如图 8.7.1 所示。

| 中五移动 🔞   | ℕ にで 奈 *II *II 59% 💌 上午10:16 |
|----------|------------------------------|
| <        | 系统设置                         |
| 切换语言     | 默认 >                         |
| 切换行情字体大小 |                              |
| 断线提示音    | •                            |
| 交易提示音    | -•                           |
| 消息提示音    | •                            |
| 保持屏幕常亮   | •                            |
| 行情单行显示   | •                            |
| 清除保存的自选数 | 居                            |
| 清除保存的账号信 |                              |
|          |                              |
|          |                              |
|          |                              |
|          |                              |

图 8.7.1

# 8.8 关于

关于和帮助,如图 8.8.1 所示,可以查看版本号、包号、即时行情地址、历

史行情地址、交易地址和云地址。点击 WEB 即可访问极星官网。如果有问题或者建议,可以点击 QQ 可以跳转到 QQ 聊天界面,与客服进行联系。

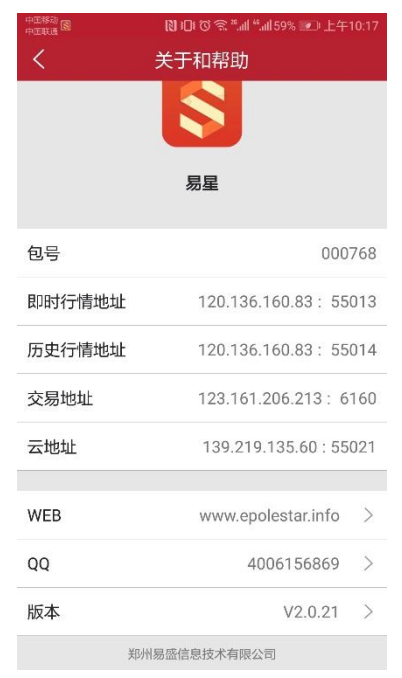

图 8.8.1